## FT8 Best Practices, Tips, and Tricks

Hamfesters Radio Club Gregory D. Rosenberg (AB9MZ) ab9mz@arrl.net

Friday September 4<sup>th</sup>, 2020

# **Topics We will Cover**

- The importance of digital modes
- Software considerations
- Hardware considerations
- •Sharing a virtual serial port
- •Using a logging server
- •FT8 Operating best practices
- •FT8 Tips and Tricks

# **The Importance of Digital Modes**

- •Why should you care about digital modes.
  - Fun and technically challenging to learn.
  - Often can overcome poor propagation.
  - Often can cut through the noise.
  - Most are open source and open hardware.
  - Significant opportunities for experimentation.
  - Many say that CW was the first digital mode.
  - They are vital for passing emergency traffic.

# The Environment for Our Discussion

### • Hardware

- Any computer (x86, x64, ARM, ...).
- ICOM IC-7300, SDR, or a radio w/ a stable oscillator.
- 2X USB A Male to B Male (host) Cable.
- A powered USB hub.

### • Software

- Windows, Mac OS, or Linux operating system.
- A USB device driver. Other radios may or may not require a driver.
- ICOM Rig Control and Remote. Build in feature w/ Flex and ...
- Virtual Serial Port Sharing. Not required, but nice to have.
- N3FJP Amateur Communications Log (or your favorite).
- WSJT-X 2.2.2+ and JTAlert-X 2.16.8+

# Hardware Considerations (1)

- Not all USB Hubs and Ports are equal.
  - Each USB Hub has a maximum voltage and current rating.
  - Each USB Hub has a device driver.
  - As does each Port on the USB Hub.
  - Each USB Port has a device driver.
  - The device drivers defines the current and voltage constraints for the given USB profile (protocol and port architecture).

# Hardware Considerations (2)

- Although you can directly connect your radio to the computer, you shouldn't.
- Powered USB Hubs protect both
  - Against over current or voltage when multiple devices are plugged into a single USB HUB.
  - They electrically or optically isolate the radio and computer.
- You can measure the current and voltage loads.

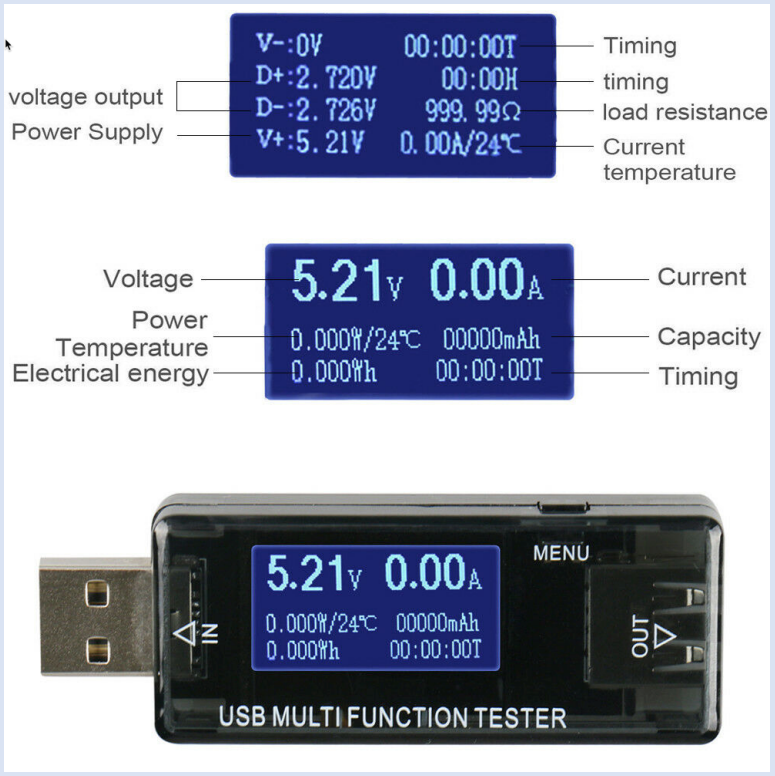

## Using a Powered USB Hub

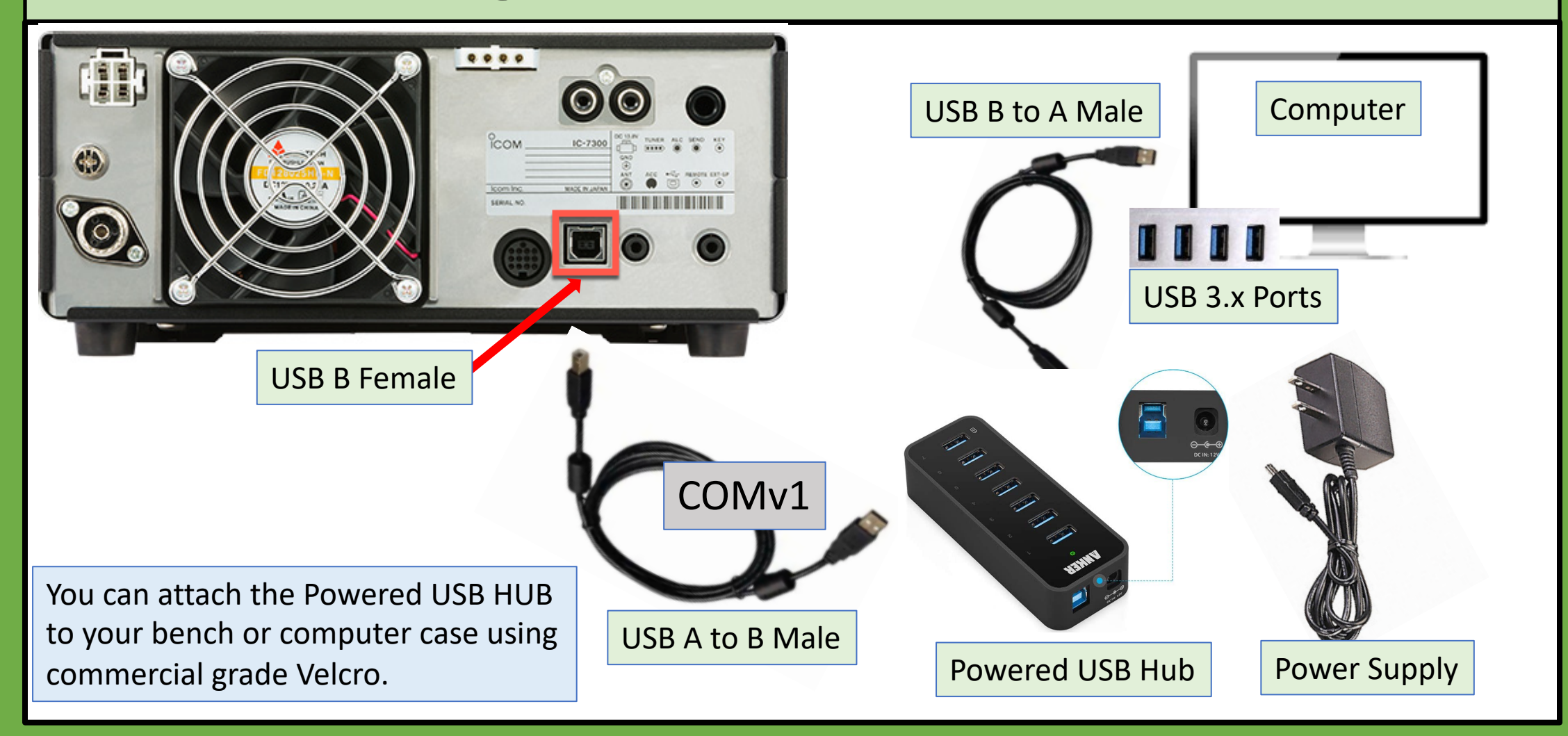

# Hardware Considerations (3)

| Computer                                                               | For USB 2.x                     | For USB 3.x                                                     |  |  |
|------------------------------------------------------------------------|---------------------------------|-----------------------------------------------------------------|--|--|
| Maximum Voltage                                                        | 5.0V (+0.25V   -0.60V)          | 5.0V (+0.25V   -0.60V)<br>5.0V (+0.25V   -0.55V)                |  |  |
|                                                                        | 5.0V (+0.25V   -0.55V)          | 20.0V (PD)                                                      |  |  |
| Computer                                                               | 0.5A                            | For USB 3.0 0.9A                                                |  |  |
| Maximum Current<br>It is important to test all<br>communications modes |                                 | For USB 3.0 Battery Charging (BC 1.2) 1.5A                      |  |  |
|                                                                        | over your USB connection.       | For USB C 3.1 or 3.2 3A                                         |  |  |
|                                                                        | As the current drain will very. | For Power Delivery (PD)<br>up to 5A                             |  |  |
| Radio Maximum<br>Current                                               |                                 | The ICOM IC-7300<br>Only draws between<br>0.03A to 0.07A at 5V. |  |  |
|                                                                        |                                 |                                                                 |  |  |

## **The CI-V Protocol**

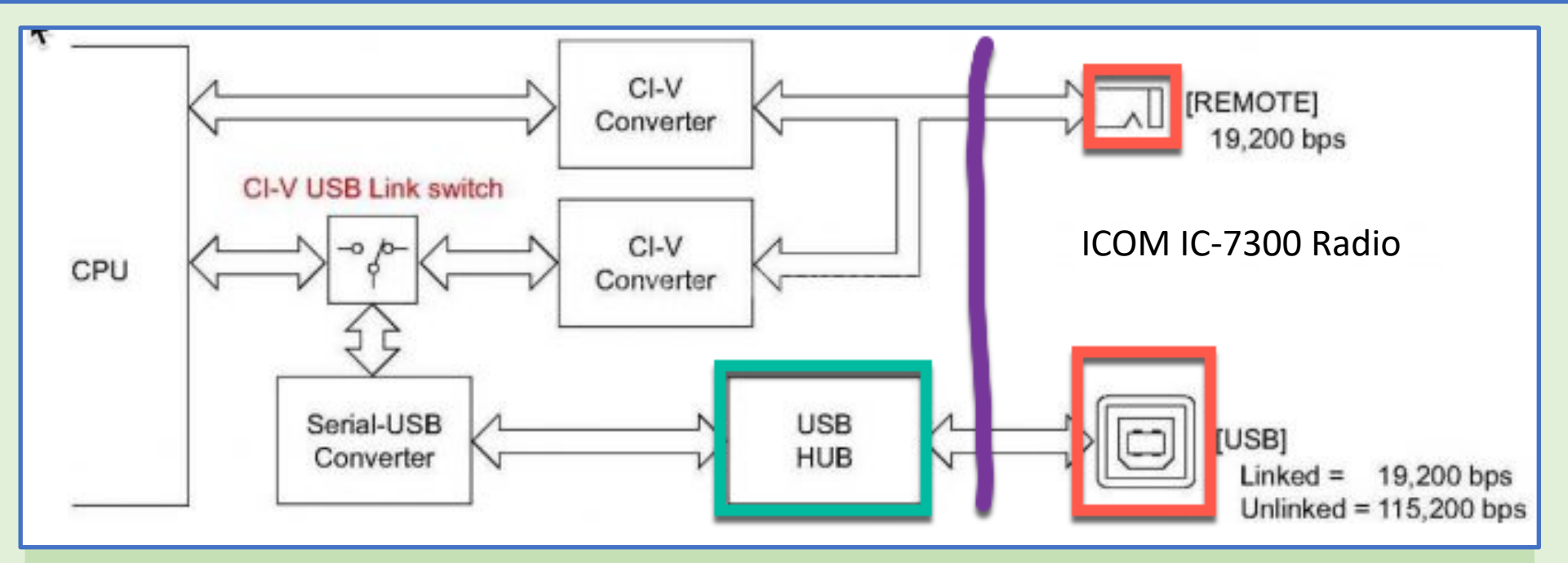

The above drawing shows the computer on the left and the connections to the radio on the right. Typically 19.200 bps is the default baud rate. Especially if the radio's link is enabled. There is one catch; however, if you want a virtual Panadapter you must use the radio's unlinked mode and operate the radio at 115.200 bps.

# **Configuring the ICOM IC-7300 (1)**

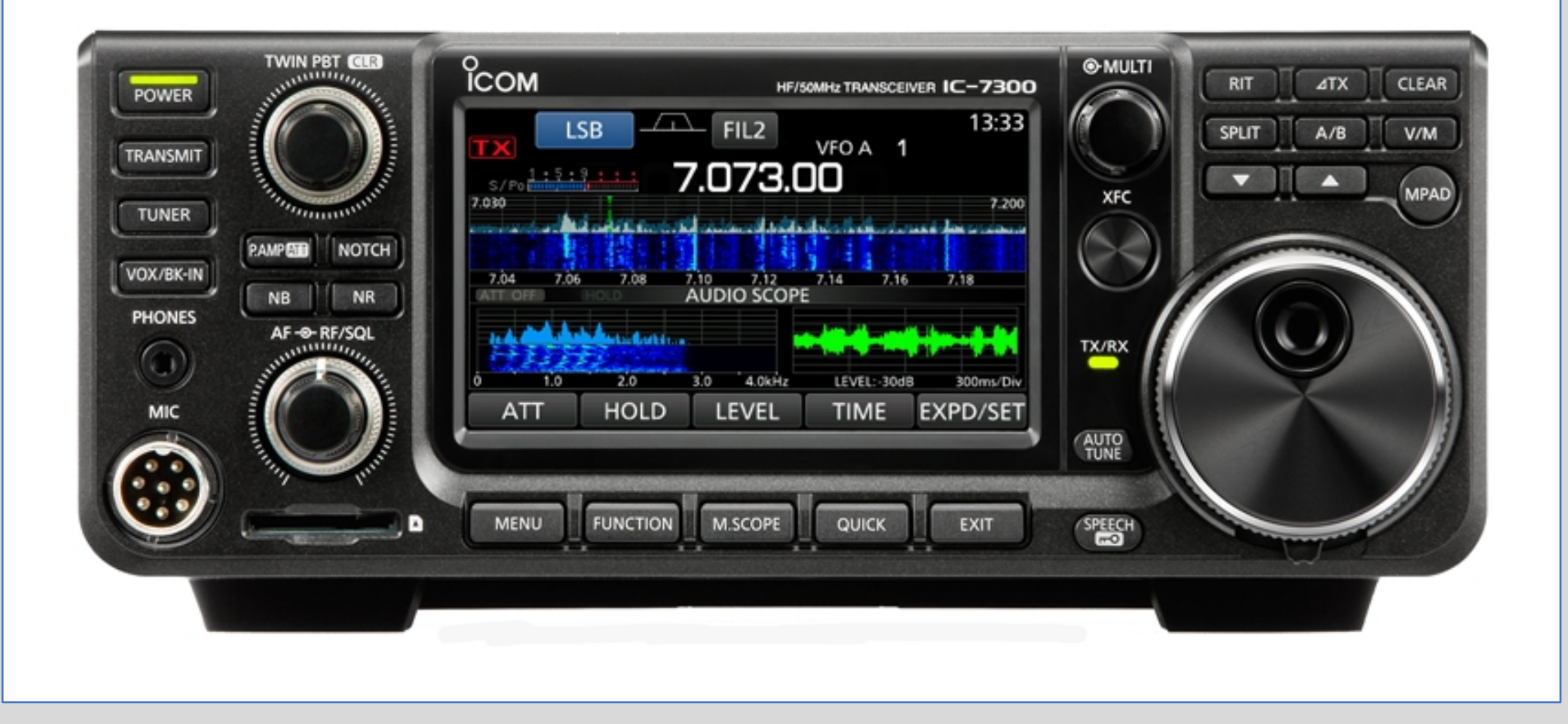

# Configuring the ICOM IC-7300 (2)

|        | FUNCTION |              |     |      |  |  |  |
|--------|----------|--------------|-----|------|--|--|--|
| P.AMP/ | AGC      | <b>NOTCH</b> | NB  | NR   |  |  |  |
| OFF    | FAST     | AN           | OFF | ON   |  |  |  |
| IP+    | VOX      | COMP         | 1/4 | MONI |  |  |  |
| OFF    | OFF      |              | OFF | OFF  |  |  |  |
|        |          |              |     |      |  |  |  |

Set AGC Fast (default) or off. Set Notch to Automatic Notch (AN). Enable Noise Reduction as needed. On 80 you may need to use a Pre-Amp

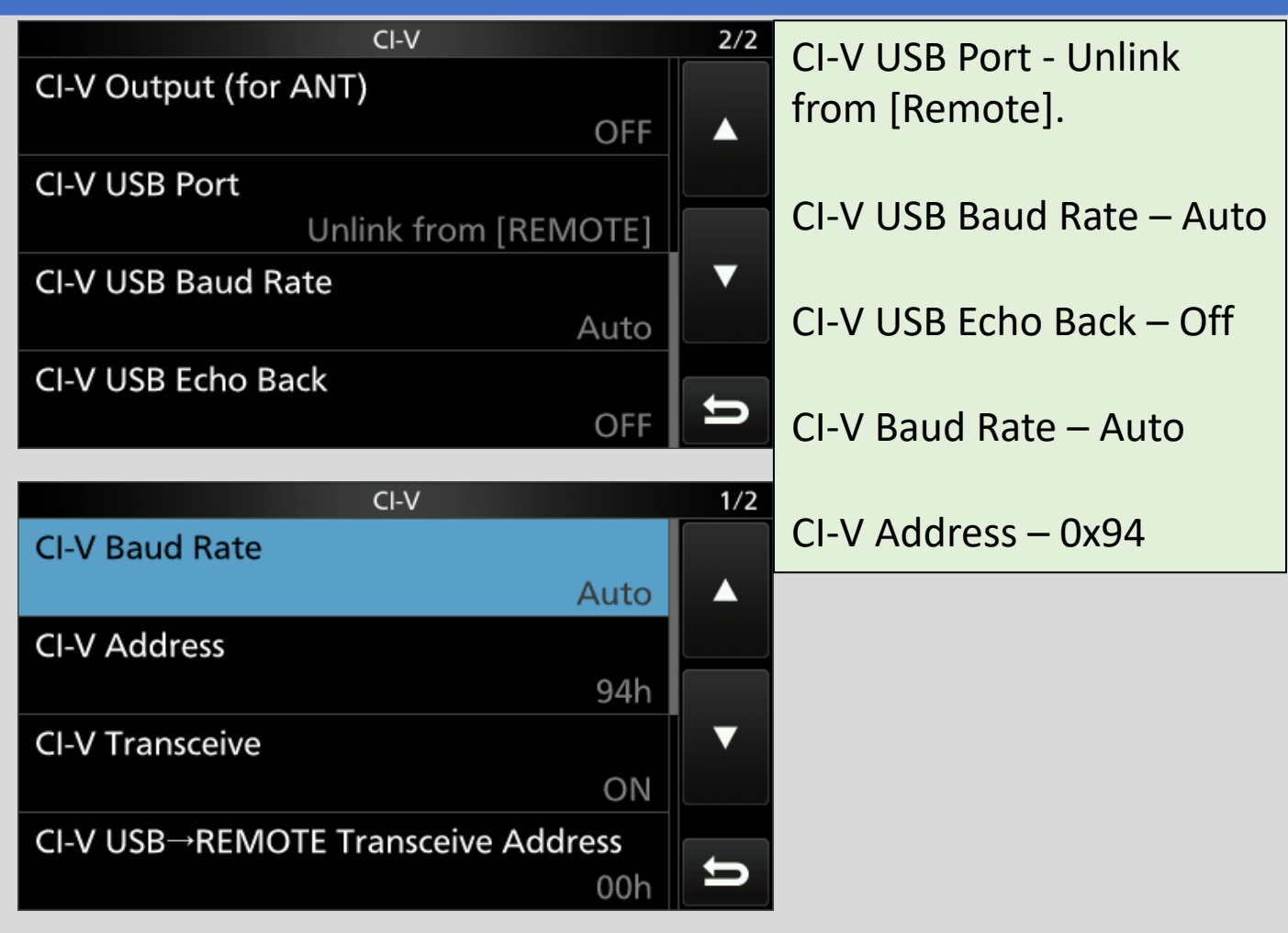

# Configuring the ICOM IC-7300 (3)

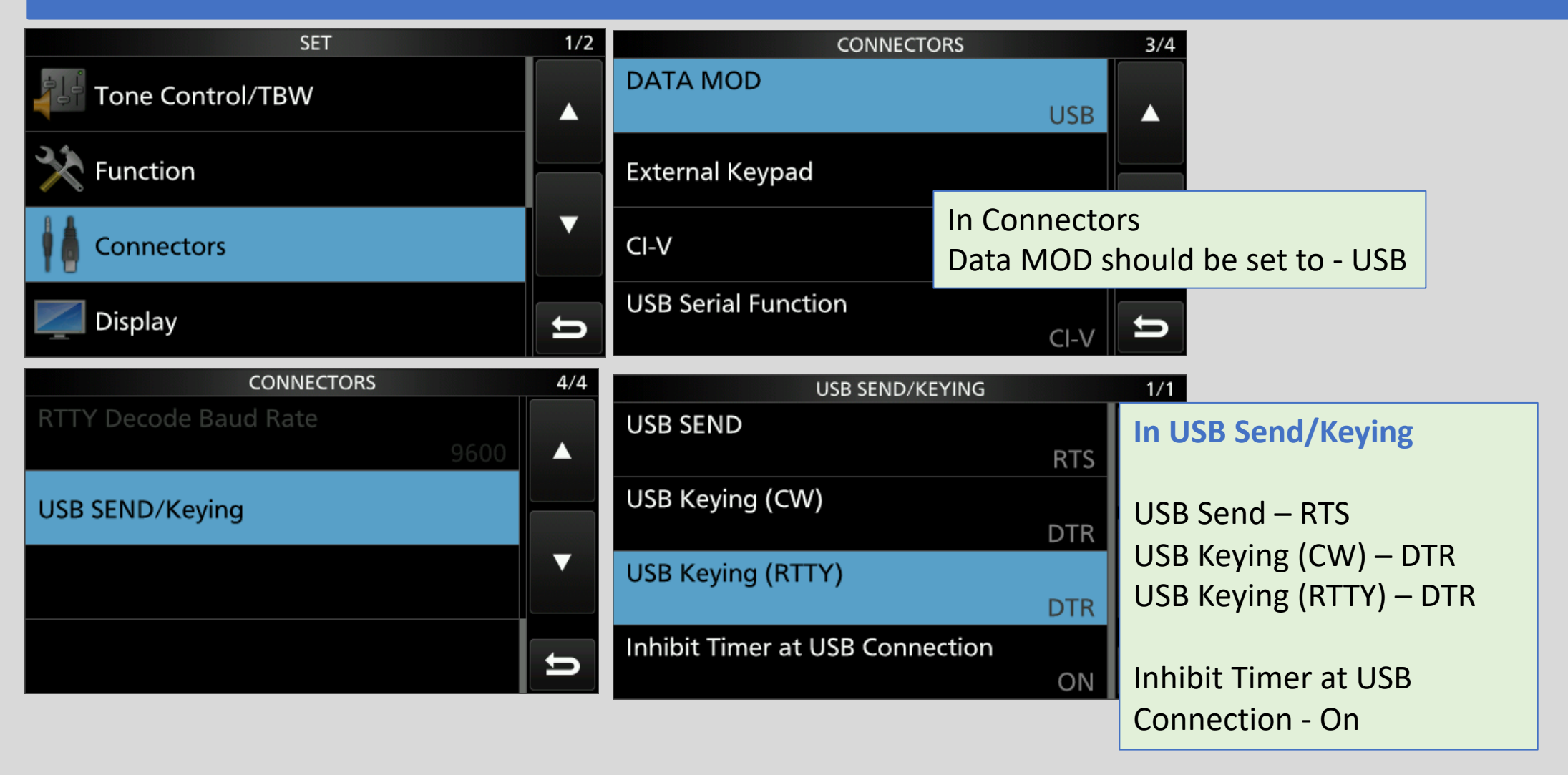

# **Configuring the ICOM IC-7300 (4)**

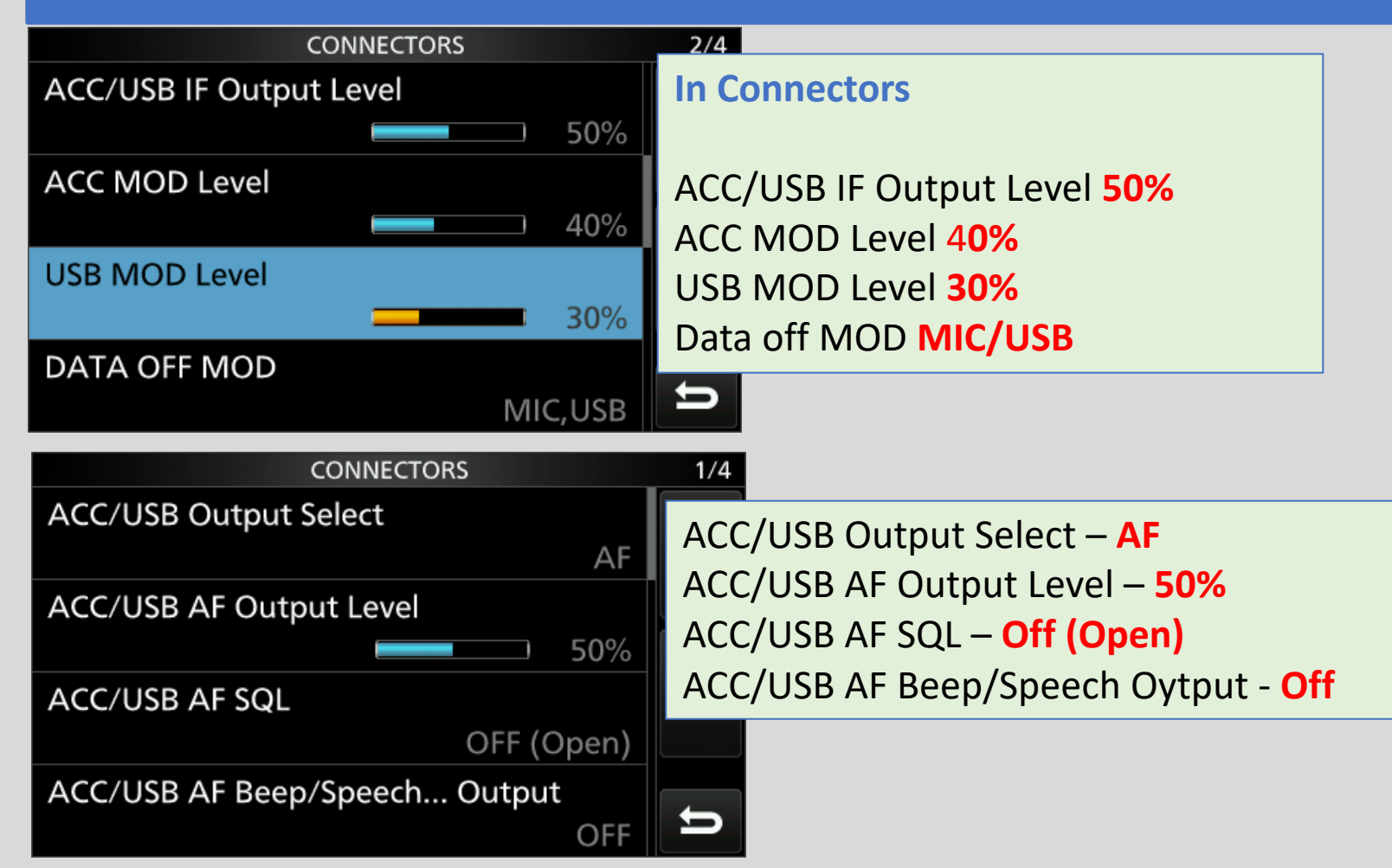

# **Configuring Your Computer**

| Windows 10                                                                                                    | Silicon Labs CP210x USB to UART Bridge (COM10) Properties       ×         General       Port Settings       Driver       Details       Events       Power Management | Use a baud rate<br>of 115.200 bps |
|----------------------------------------------------------------------------------------------------|----------------------------------------------------------------------------------------------------|-----------------------------------|
| Right mouse the         [Start] button.                                                                                                    | Bits per second: 115200 V<br>Data bits: 8 V                                                                                                    | 8 None 1                          |
| Apps and Features <ul> <li>Advisor inputs and outputs</li> <li>Computer</li> <li>Disk drives</li> <li>Display adapters</li> <li>Display adapters&lt;</li></ul> | Parity: None  V Stop bits: 1 Flow control: None  V                                                                                                    | No flow control                   |
| Event Viewer       Imaging devices         Imaging devices       Imaging devices         Imaging devices       Imaging devices                                                                                                    | Advanced Restore Defaults Advanced Settings for COM10                                                                                                    | ×                                 |
| System       > Image: Multi-port serial adapters         Device Manager       > Image: Multi-port serial adapters         Image: Manager       > Image: Multi-port serial adapters         Image: Multi-port serial port (COM1)       Image: Multi-port serial port (COM1)         Image: Multi-port serial port (COM3)       Image: Multi-port serial port (COM3)                                                                                                    | Use FIFO buffers (requires 16550 compatible UART)<br>Select lower settings to correct connection problems.                                                           | OK<br>Cancel                      |
| Network Connections       Image: High-Speed PCle Serial Port (COM4)         High-Speed PCle Serial Port (COM5)         High-Speed PCle Serial Port (COM5)         Brinter Port (I PT1)         Silicon Labs CP210x USB to UART Bridge (COM10)                                                                                                    | Select higher settings for faster performance. Receive Buffer: Low (1)                                                                                               | High (14) (14)                    |
| The Silicon Labs CP210x is what our physical COM port is.                                                                                                    | COM Port Number: COM10 ~                                                                                                    |                                   |

## **Virtual Serial Interfaces**

- •Allow two or more software packages to share one physical USB / serial interface.
- •Each physical USB / Serial port will have an associated COMx.
- •Each virtual USB / Serial Port will have an associated virtual COMv port (i.e. COMv1).

## **Virtual Network Interfaces**

- Allow 2 or more software packages to communicate with each other.
  - On the same computer
  - Or over a network.
- •Use standardized Internet Protocols (IP).
- They Communicate over ports using either:
  TCP provides error detection & correction.
  - UDP provides no guaranty, but is fast.

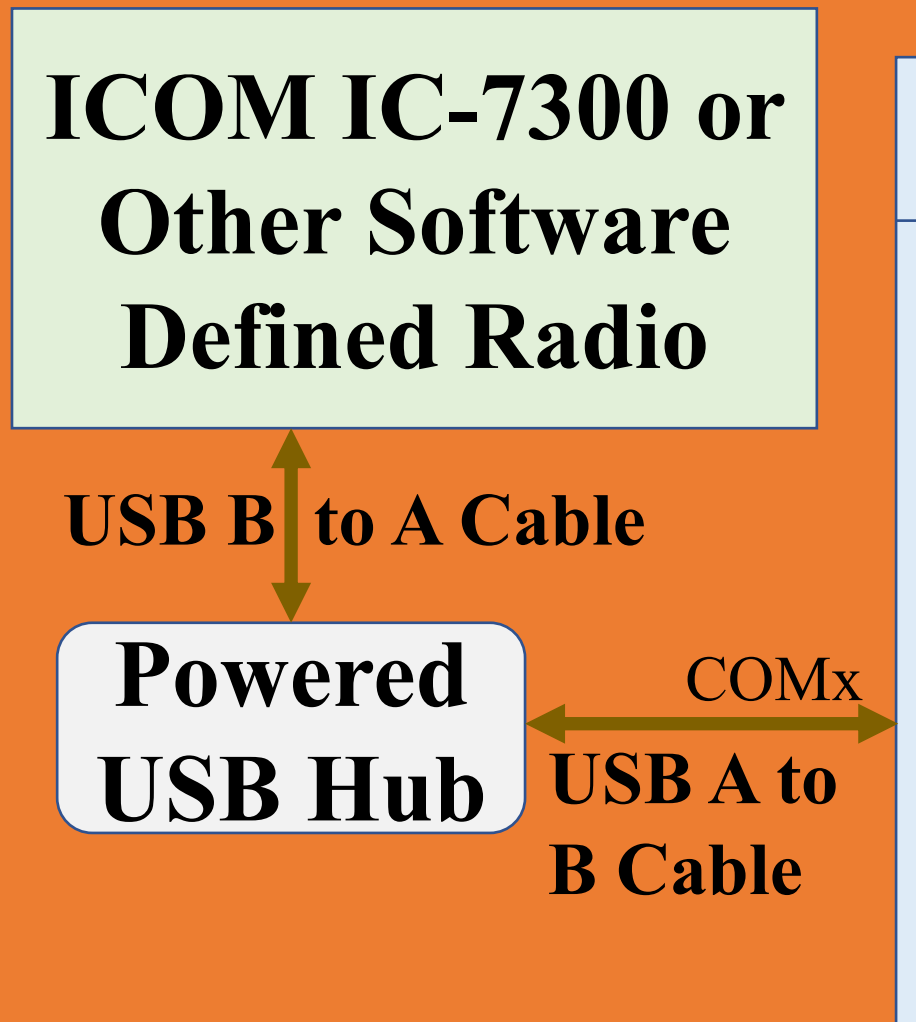

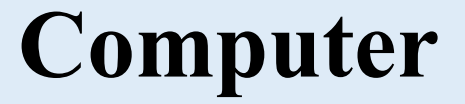

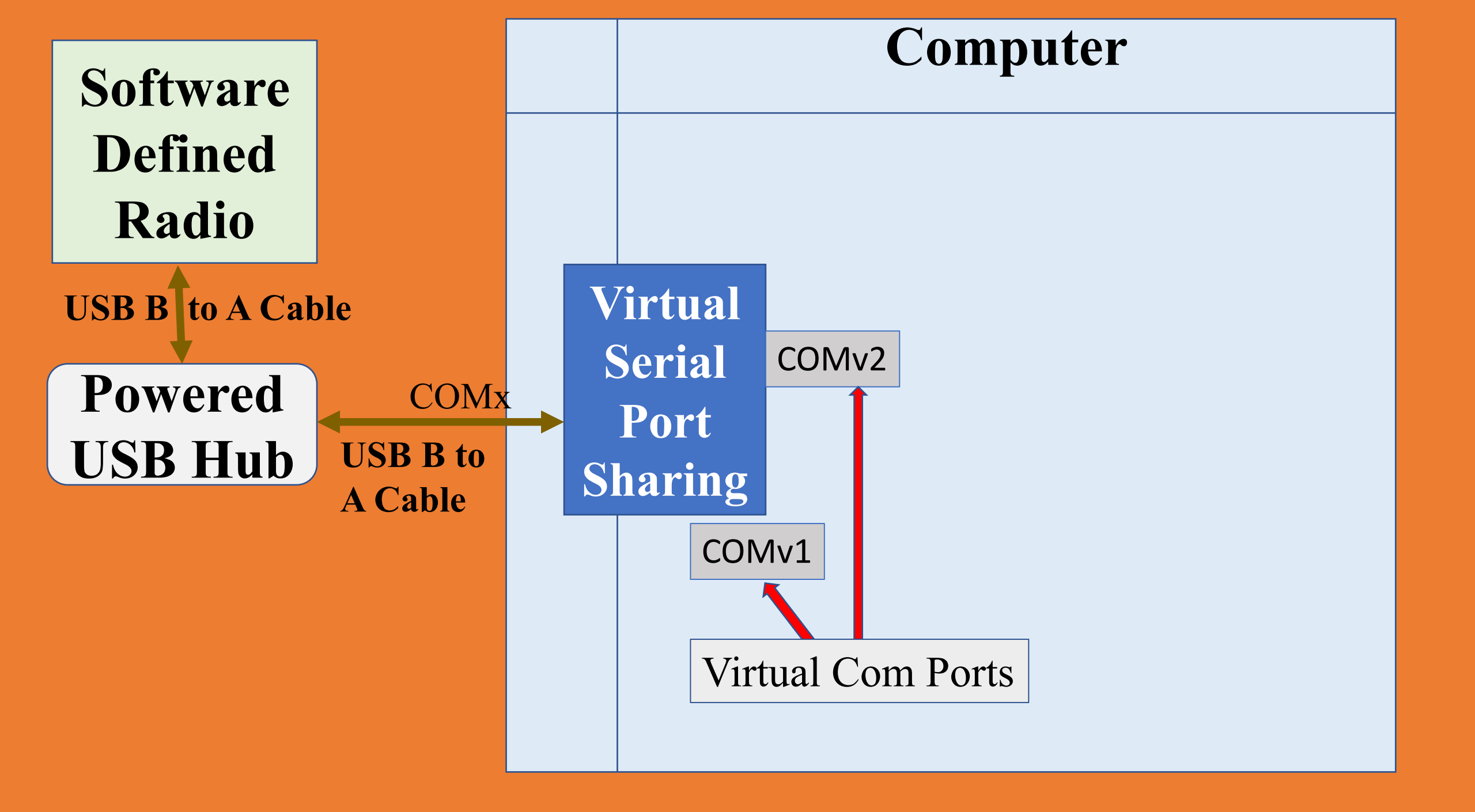

# N3FJPAC Logging Server

- •N3FJP Amateur Contact Logging Server
  - Allows connections from multiple clients
  - Listens on UDP port 1100
  - Can automatically upload contacts to:
    - LotW
    - Club Log
    - QSL.CC

• Can proxy queries for amateur radio callsign DBs.

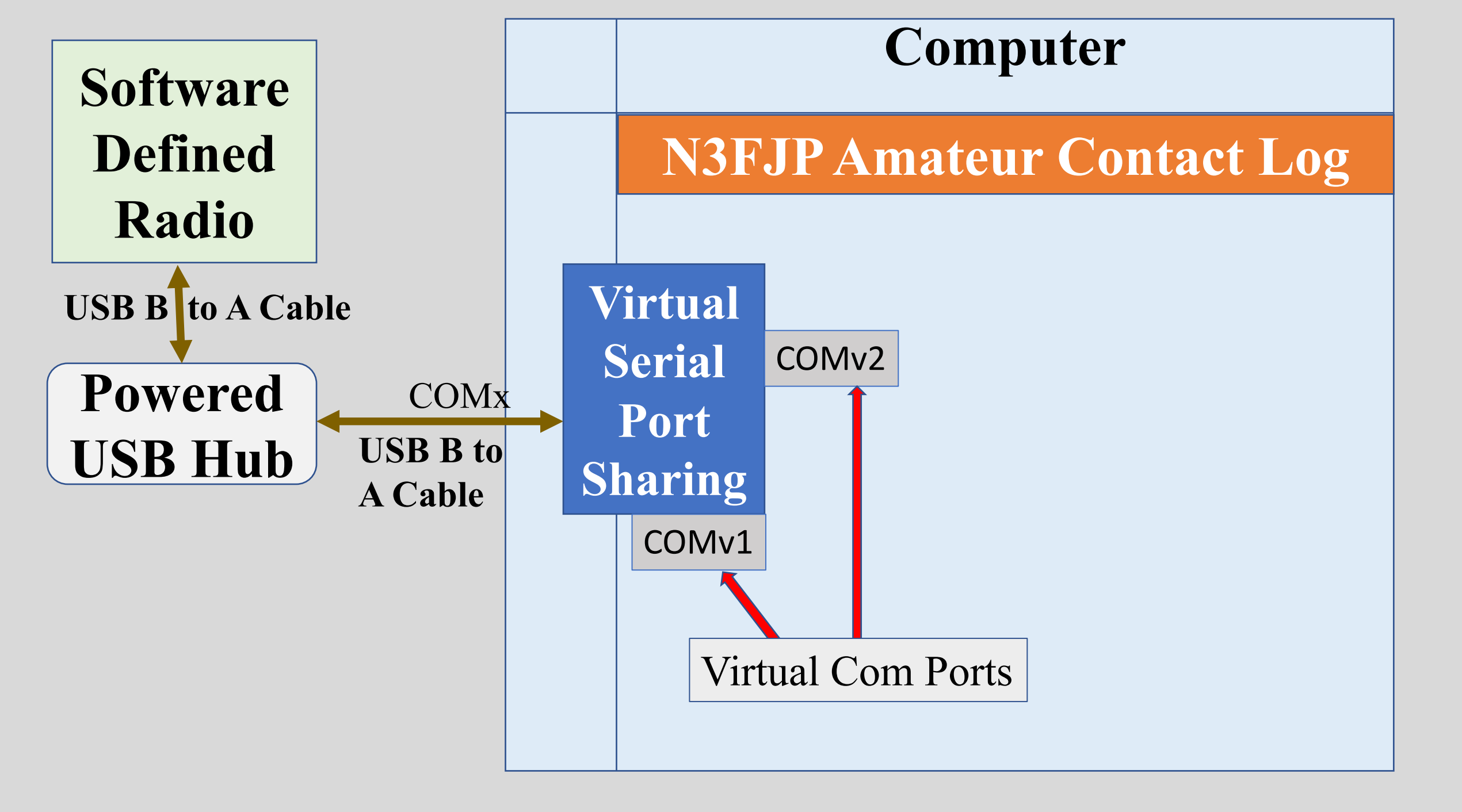

| Edit | Settings                                                                                         | Class                                                           |                                                                                                    |                                                                                                    |                                                                                                    |                                                                                                    |                                                                                                    |  |
|------|--------------------------------------------------------------------------------------------------|-----------------------------------------------------------------|----------------------------------------------------------------------------------------------------|----------------------------------------------------------------------------------------------------|----------------------------------------------------------------------------------------------------|----------------------------------------------------------------------------------------------------|----------------------------------------------------------------------------------------------------|--|
|      |                                                                                                  | Clear                                                           | CallBook                                                                                                    | List                                                                                                    | Search                                                                                                    | Awards                                                                                                    | eLog                                                                                                    |  |
|      | Setup                                                                                            | )                                                               |                                                                                                    |                                                                                                    |                                                                                                    |                                                                                                    |                                                                                                    |  |
| Б    | List M                                                                                           | latches f                                                       | or These Fie                                                                                                    | elds wit                                                                                                    | h Tab                                                                                                    |                                                                                                    |                                                                                                    |  |
| 2    | New                                                                                              | Contact a                                                       | and QSLAle                                                                                                    | rt Optic                                                                                                    | ons                                                                                                    |                                                                                                    | •                                                                                                    |  |
| 2    | Edit F                                                                                           | ields Dis                                                       | played, Pos                                                                                                    | ition ar                                                                                                    | nd Tab Ord                                                                                                    | ler                                                                                                    |                                                                                                    |  |
| 2    | Other                                                                                            | Other Field Titles and Fill Behavior<br>Date Options            |                                                                                                    |                                                                                                    |                                                                                                    |                                                                                                    |                                                                                                    |  |
| 2    | Date                                                                                             |                                                                 |                                                                                                    |                                                                                                    |                                                                                                    |                                                                                                    |                                                                                                    |  |
| 2    | Appe                                                                                             | arance                                                          |                                                                                                    |                                                                                                    |                                                                                                    |                                                                                                    | •                                                                                                    |  |
| 2    | Trans                                                                                            | mit                                                             |                                                                                                    |                                                                                                    |                                                                                                    |                                                                                                    | •                                                                                                    |  |
| 2    | Rig In                                                                                           | terface                                                         |                                                                                                    |                                                                                                    |                                                                                                    |                                                                                                    |                                                                                                    |  |
| 2    | DX S                                                                                             | DX Spotting                                                     |                                                                                                    |                                                                                                    |                                                                                                    |                                                                                                    |                                                                                                    |  |
| 2    | Netw                                                                                             | Network                                                         |                                                                                                    |                                                                                                    |                                                                                                    |                                                                                                    |                                                                                                    |  |
|      | D<br>2<br>2<br>2<br>2<br>2<br>2<br>2<br>2<br>2<br>2<br>2<br>2<br>2<br>2<br>2<br>2<br>2<br>2<br>2 | DList w2New 02Edit F2Other2Date2Appea2Trans2Rig In2DX S2Network | D       New Contact a         2       Edit Fields Dis         2       Other Field Tit         2       Date Options.         2       Appearance         2       Transmit         2       DX Spotting         2       Network | D       List matches for mescric         New Contact and QSL Ale       Edit Fields Displayed, Pos         D       Other Field Titles and Fill B         D       Date Options         Appearance       Transmit         Rig Interface       DX Spotting         Network       Network | D       List Matches for These fields with         New Contact and QSL Alert Option         Edit Fields Displayed, Position and         Other Field Titles and Fill Behavior         Date Options         Appearance         Transmit         Rig Interface         DX Spotting         Network | New Contact and QSL Alert Options         Edit Fields Displayed, Position and Tab Ord         Other Field Titles and Fill Behavior         Date Options         Appearance         Transmit         Rig Interface         DX Spotting         Network | P       Elist matches for mesc needs with fab         New Contact and QSL Alert Options         Edit Fields Displayed, Position and Tab Order         Other Field Titles and Fill Behavior         Date Options         Appearance         Transmit         Rig Interface         DX Spotting         Network |  |

| We don't want N3FJP's AC Lo<br>to control our rig.                                      | <mark>g software</mark>                                                                                                 |  |  |  |  |  |
|-----------------------------------------------------------------------------------------|----------------------------------------------------------------------------------------------------|--|--|--|--|--|
| File Edit Settings Clear<br>Rig Interface Setup 2.8 (Ctrl R)                            | N3FJP's Amateur Contact Log 6.6      File Edit Settings Clear CallBook List Search     Rig Interface Setup 2.8 (Ctrl R) |  |  |  |  |  |
| Select Rig:<br>None<br>Client API<br>Elecraft<br>Flex API<br>FlexRadio<br>Icom<br>Icom2 | Com Port:<br>COM1<br>COM3<br>COM4<br>COM5<br>COM6<br>COM10                                                              |  |  |  |  |  |

| N3FJP's Amateur Contact Log 6.6 |      |      |           |         |          | www  | .n3fjp | o.com  |    |      |        |      |      |      |
|---------------------------------|------|------|-----------|---------|----------|------|--------|--------|----|------|--------|------|------|------|
|                                 | File | Edit | Settings  | Clear   | CallBook | List | Search | Awards | eL | ogs  | Recall | Net  | View | Help |
|                                 |      |      |           |         |          | Fir  | nd     |        |    | Club | Log    |      |      |      |
|                                 | Rec  | # D  | ate / T   | ïme     | Call     |      | Cou    | ntry   |    | eQS  | SL     | City | /    |      |
|                                 | 558  | 2    | 020/08/19 | 9 00:10 | 0 AI4FR  |      | USA    | λ      | 4  | LoT  | w      |      |      |      |

## Setting up Club Log or eQSL.cc is about the same effort as LotW.

You need to have installed tqsl from the ARRL's Logbook of the World website and successfully uploaded at least one QSO before checking the "Enabling Real Time Upload" checkbox.

I wrote an article for Hamgab years ago on setting up LotW. I am updating that article to appear in the October 2020 Hamgab.

I am willing to help If anyone needs help setting up LotW.

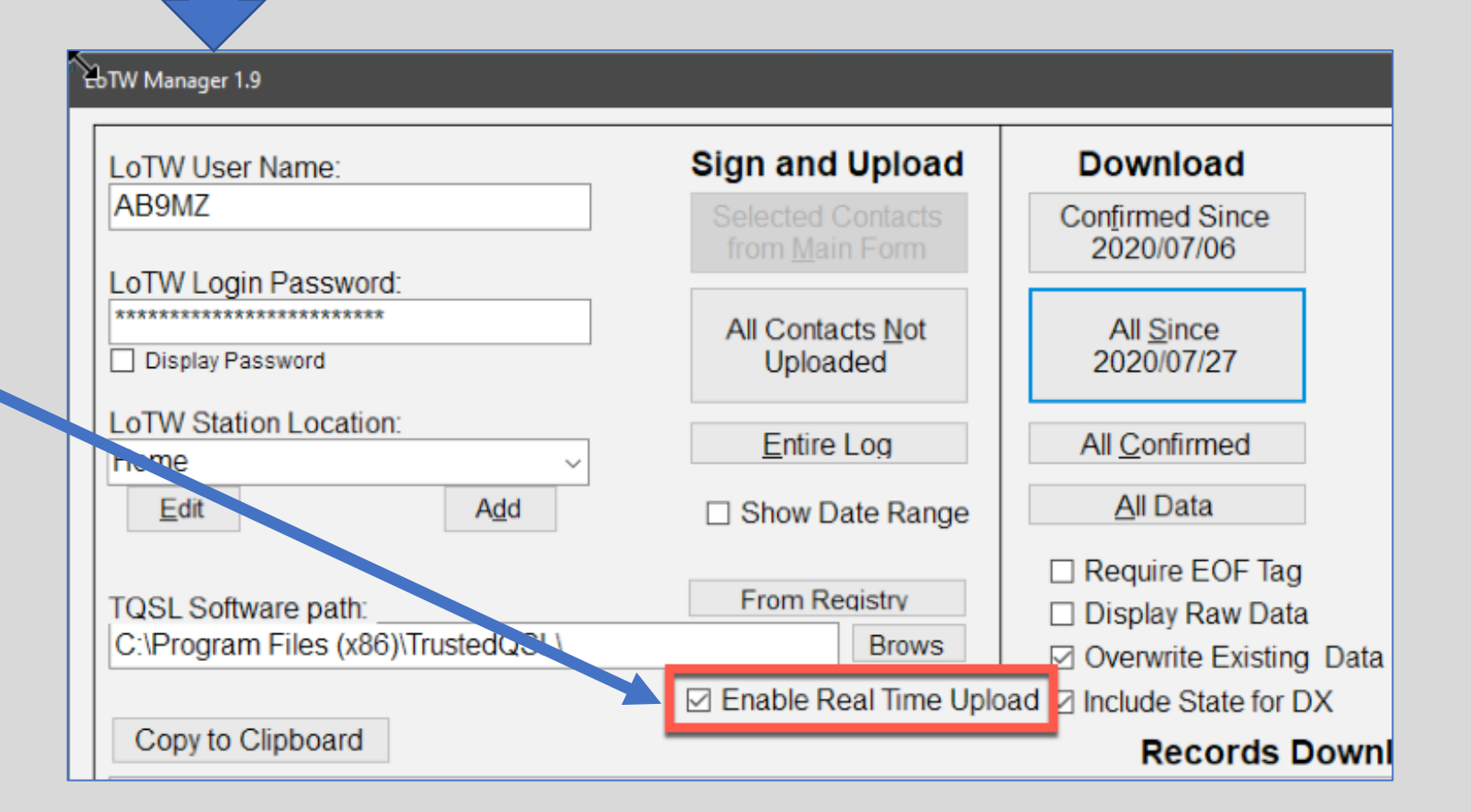

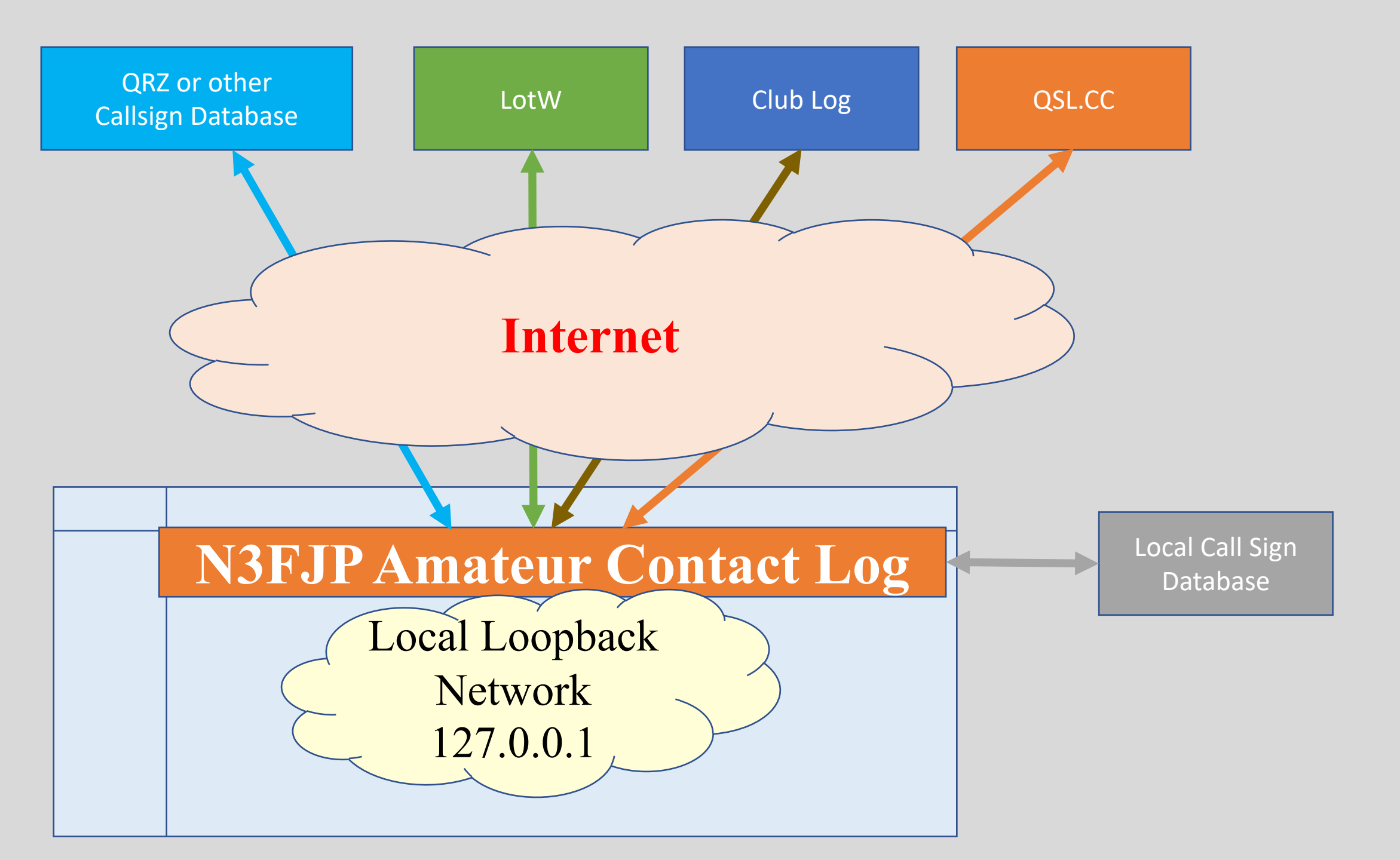

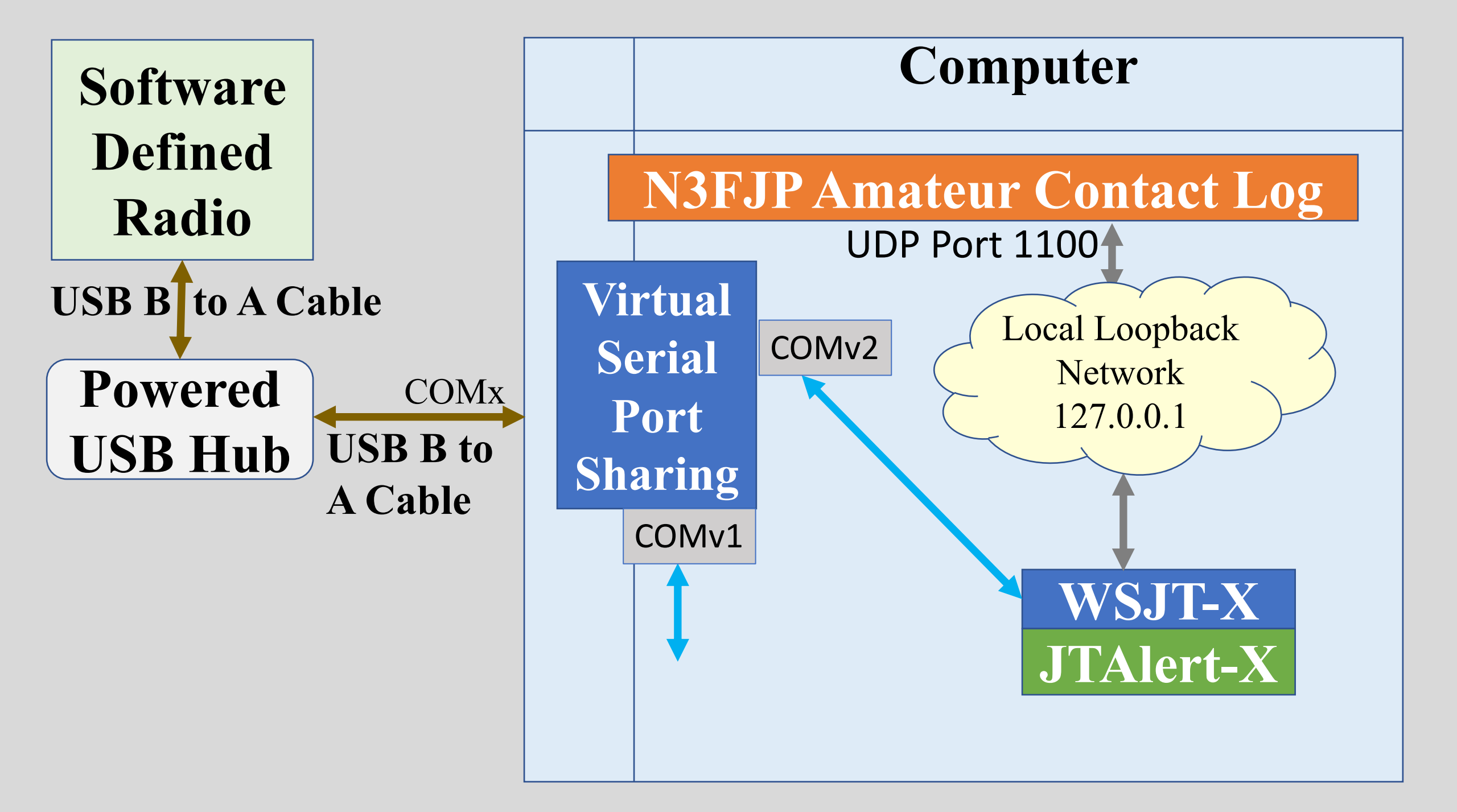

#### 😒 WSJT-X v2.2.2 by K1JT, G4WJS, and K9AN File Configurations View Mode Decode Save Open Ctrl+O Open next in directory Decode remaining files in directory Shift+F6 Delete all \*.wav & \*.c2 files in SaveDir Erase ALL.TXT Erase wsjtx\_log.adi Erase WSPR hashtable Reset Cabrillo log ... Export Cabrillo log ... Open log directory Settings... Exit

 $\mathbb{S}$ 

| Settings                                                            | ? ×                                        |
|---------------------------------------------------------------------|--------------------------------------------|
| General Radio Audio Tx Macros Reporting Frequencies Colors Advanced |                                            |
| Rig: Icom IC-7300                                                   | ✓ Poll Interval: 1 s <ul> <li>✓</li> </ul> |
| CAT Control PTT Method                                              |                                            |
| Serial Port: COM10 ~ OVOX                                           |                                            |
| Serial Port Parameters   CAT                                        | ⊖ RTS                                      |
| Baud Rate: 115200 V Port: COM10                                     | ~                                          |
| Transmit Audio Source                                               |                                            |
| ⊖ Rear/Data                                                         | Front/Mic                                  |
| Data Bits                                                           |                                            |
| Default     O Seven     O Eight     O Nanc     O USB                | Dete/Dist                                  |
|                                                                     | Cata/PRt                                   |
| Stop Bits Split Operation                                           |                                            |
| Default     One     One     One     One     One     One             | ⊖ Fake It                                  |
| C Deladit O Olie O Iwo                                              |                                            |
| Handshake                                                           |                                            |
| Default     O None                                                  |                                            |
| O XON/XOFF O Hardware                                               |                                            |
| Force Control Lines Test CAT                                        | Test PTT                                   |
|                                                                     |                                            |
|                                                                     |                                            |

| 6 | Settings                                                                                |                                            |                                             |                                                                                                  |                                      |                                                  |                                             | ? | ×   |
|---|-----------------------------------------------------------------------------------------|--------------------------------------------|---------------------------------------------|--------------------------------------------------------------------------------------------------|--------------------------------------|--------------------------------------------------|---------------------------------------------|---|-----|
| Γ | General Radio Audio                                                                     | Tx Macros                                  | Reporting F                                 | Frequencies                                                                                      | Colors                               | Advanced                                         |                                             |   |     |
| Г | Logging                                                                                 |                                            |                                             |                                                                                                  |                                      |                                                  |                                             |   |     |
| L | Prompt me to log QSC                                                                    |                                            |                                             |                                                                                                  |                                      | Op Call: ABS                                     | MZ                                          |   | וור |
|   | Log automatically (con Convert mode to RTTY dB reports to commen Clear DX call and grid | ntesting only)<br>,<br>ts<br>after logging | Check "Pro<br>if you are in<br>If in a RTTY | mpt to log<br>n a contest<br>' contest yc                                                        | QSO" fo<br>then ch<br>ou can c       | or routine co<br>neck "Log Au<br>heck that bo    | ontacts. Or<br>utomatically.<br>ox as well. |   |     |
|   | Network Services     Enable PSK Reporter                                                | Spotting                                   | If you wish<br>Spotting, yo<br>on the right | to push yo<br>ou can ena<br>t.                                                                   | our QSO:<br>ble it ar                | s to "PSK Re<br>nd check all                     | porter<br>the boxes                         |   |     |
|   | UDP Server:<br>UDP Server port number:                                                  | 127.0.0.1<br>2237                          |                                             | 9<br>1<br>1<br>1<br>1<br>1<br>1<br>1<br>1<br>1<br>1<br>1<br>1<br>1<br>1<br>1<br>1<br>1<br>1<br>1 | Accept UE<br>Notify on a<br>Accepted | DP requests<br>accepted UDP re<br>UDP request re | equest<br>stores window                     |   |     |
|   | Secondary UDP Server (d<br>Enable logged contact<br>Server name or IP addres            | ADIF broadcast<br>s: 127.0.0.1             |                                             |                                                                                                  |                                      |                                                  |                                             |   |     |

| 🧶 Settings                                                                                                    |                                                                                                    |                                    |                                                                                                   |                                                                     |                                                          | ?     | × |
|----------------------------------------------------------------------------------------------------|----------------------------------------------------------------------------------------------------|------------------------------------|---------------------------------------------------------------------------------------------------|---------------------------------------------------------------------|----------------------------------------------------------|-------|---|
| General Radio Audio                                                                                                    | Tx Macros Reporting                                                                                               | Frequencies                        | Colors                                                                                            | Advanced                                                            |                                                          |       |   |
| UT65 VHF/UHF/Microwave<br>Random erasure patterns:<br>Aggressive decoding level:<br>✓ Two-pass decoding<br>When you are participation<br>want to check the "Spe<br>Remember to uncheck | decoding parameters<br>6<br>1<br>ting in special contest<br>cial operating activity'<br>it after the contest is o | s you will<br>' checkbox.<br>over. | Miscellane<br>Degrade S/<br>Receiver ba<br>Tx delay:<br>Tone space<br>X 2<br>Waterfall<br>C Low s | ous<br>/N of .wav file:<br>andwidth:<br>cing<br>spectra<br>idelobes | 0.0 dB<br>500 Hz<br>0.2 s<br>🗌 x 4<br>(a) Most sensitive |       |   |
| - Special operating activit                                                                                                    | y: Generation of FT4, FT8,                                                                                        | and MSK144 me                      | essages                                                                                           |                                                                     |                                                          |       |   |
| ⊖ Fox                                                                                                    |                                                                                                    | ⊖ Hound                            |                                                                                                   |                                                                     |                                                          |       |   |
| O NA VHF Contest                                                                                                    |                                                                                                    | ARRL F                             | ield Day                                                                                          |                                                                     | FD Exch:                                                 | 1D IL |   |
| O EU VHF Contest                                                                                                    |                                                                                                    |                                    | oundup mess                                                                                       | ages                                                                | RTTY RU Exch:                                            |       |   |
| O WW Digi Contest                                                                                                    |                                                                                                    |                                    |                                                                                                   |                                                                     |                                                          |       |   |

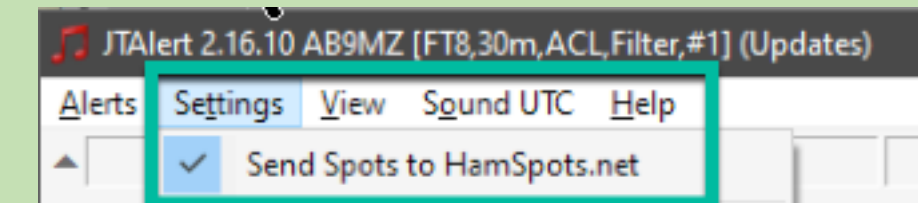

# JTAlert-X

| JTAlert 2.16.10 Settings - AB9MZ - [                                                                                                    | Logging Enabled - N3FJP Amateur Contact Log ] — 🗌 🗙                                                                                                    |
|----------------------------------------------------------------------------------------------------|----------------------------------------------------------------------------------------------------|
| Alerts     Own Call     CQ     Wanted Prefix     Wanted CQ Marathon     Wanted US State     Wanted VE Province     Wanted DXCC     Wanted Continent     Wanted CO Zone                                         | Decoded Callsign stripes and flags, indicating LoTW and eQSL(AG) membership, require the<br>HamApps Callsign Database. See the "Program Updates" settings page to install or update<br>this database.<br>Callsign stripes and flags are painted at each end of a decoded callsign slot. LoTW on the<br>left and eQSL(AG) on the right. The stripe and flag color matches the alert font color of the<br>displayed callsign. |
| Wanted Grid  Wanted Grid  Miscellaneous Alerts  Alerts Priority  Worked B4  LoTW / eQSL(AG) Flags  Filters  Annlications                                                                                       | Enable time limit filter   3 Years Years since last upload. Stations that have not uploaded to LoTW in this time period will not have their callsigns flagged as an LoTW member.                                                                                                    |
| <ul> <li>Window</li> <li>Miscellaneous</li> <li>Web Services</li> <li>Rebuild Alert Database</li> <li>Sound Card</li> <li>Station Callsign</li> <li>Program Updates</li> <li>Software Usage License</li> </ul> | <ul> <li>Enable LoTW Stripe/Flag</li> <li>Use Stripes</li> <li>Use Flags</li> <li>LoTW Position Top Left</li> <li>eQSL(AG) Position Bottom Right</li> </ul>                                                                                                    |
| JTAlert by VK3AMA                                                                                                    | Help OK Cancel Save                                                                                                    |

| JTAlert 2.16.10 Settings - AB9MZ -                                                                                                    | [ Logging Enabled - N3FJP Amateur Contact Log ] — 🛛                                                                                                    | ×  |
|----------------------------------------------------------------------------------------------------|----------------------------------------------------------------------------------------------------|----|
| Alerts     Own Call     Own Call     Own Call     OQ     Wanted Prefix     Wanted CQ Marathon     Wanted US State     Wanted VE Province     Wanted DXCC     Wanted Continent     Wanted CQ Zone     Wanted Grid     Miscellaneous Alerts     Alerts Priority     Worked B4     LoTW / eQSL(AG) Flags     Filters     Logging     Last QSO API     Log B4 Database     Standard ADIF File     DXLab DXKeeper     HRD V5/V6     Log4OM V1     Log4OM V2     Applications     Window     Miscellaneous | Logging Enabled - N3FJP Amateur Contact Log         Confirmed / Worked Bands Display         Confirmation       Card       eQSL       LoTW         Check QSO Log Record         Secs       Delay time after QSO logged to check record written to log file.         On slow decoding PCs it may be necessary to increase this value if JTAlert incorrectly reports log failure.         Logging Options         Log full name returned from XML lookups         Log full QTH returned from XML lookups         Log propagation data, SFL A-index and K-Index         Mark QSO upload to LoTW as "Requested"         Mark QSO upload to eQSL as "Requested"         Restore Comments from last JTAlert session         Don't log value in JTAlert Time field |    |
| JTAlert by VK3AMA                                                                                                    | Help OK Cancel Sa                                                                                                    | ve |

| 🎵 JTAlert 2.16.10 Settings - AB9MZ -                                                               | [Logging Enabled - N3FJP Amateur Contact Log ] — 🗌 🗙                                                                                                    |
|----------------------------------------------------------------------------------------------------|----------------------------------------------------------------------------------------------------|
| Alerts Own Call CQ  Wanted Prefix Wanted CQ Marathon Wanted US State Wanted VE Province            | <ul> <li>Enable ACLog Logging</li> <li>Enable sending of new DX Call when first detected</li> <li>Clear ACLog fields prior to logging</li> </ul>                                   |
| Wanted VE Province Wanted DXCC  Wanted Continent  Wanted CQ Zone  Wanted Grid Miscellaneous Alerts | Automatic configuration     Automatic configuration (ACLog only)     These values are automatically determined by reading the ACLog configuration file     during JTAlert startup. |
| Alerts Priority<br>Worked B4                                                                       | C:\Users\local-administrator\My Documents\\LogData-20200713.mdb                                                                                                    |
| Filters                                                                                            | Log File 1100 TCP Port                                                                                                    |
| Last QSO API<br>Log B4 Database<br>Standard ADIF File                                              | Manual Configuration (ACLog & Contest logs         PC IPv4 Address         TCP Port                                                                                                |
| HRD V5/V6<br>Log4OM V1<br>Log4OM V2                                                                | Log File Select                                                                                                    |
| ACLog     Log "Other" fields     Applications     Window                                           | Amateur Contact Log (Ver 6.3 or later)                                                                                                    |
| JTAlert by VK3AMA                                                                                  | Help OK Cancel Save                                                                                                    |

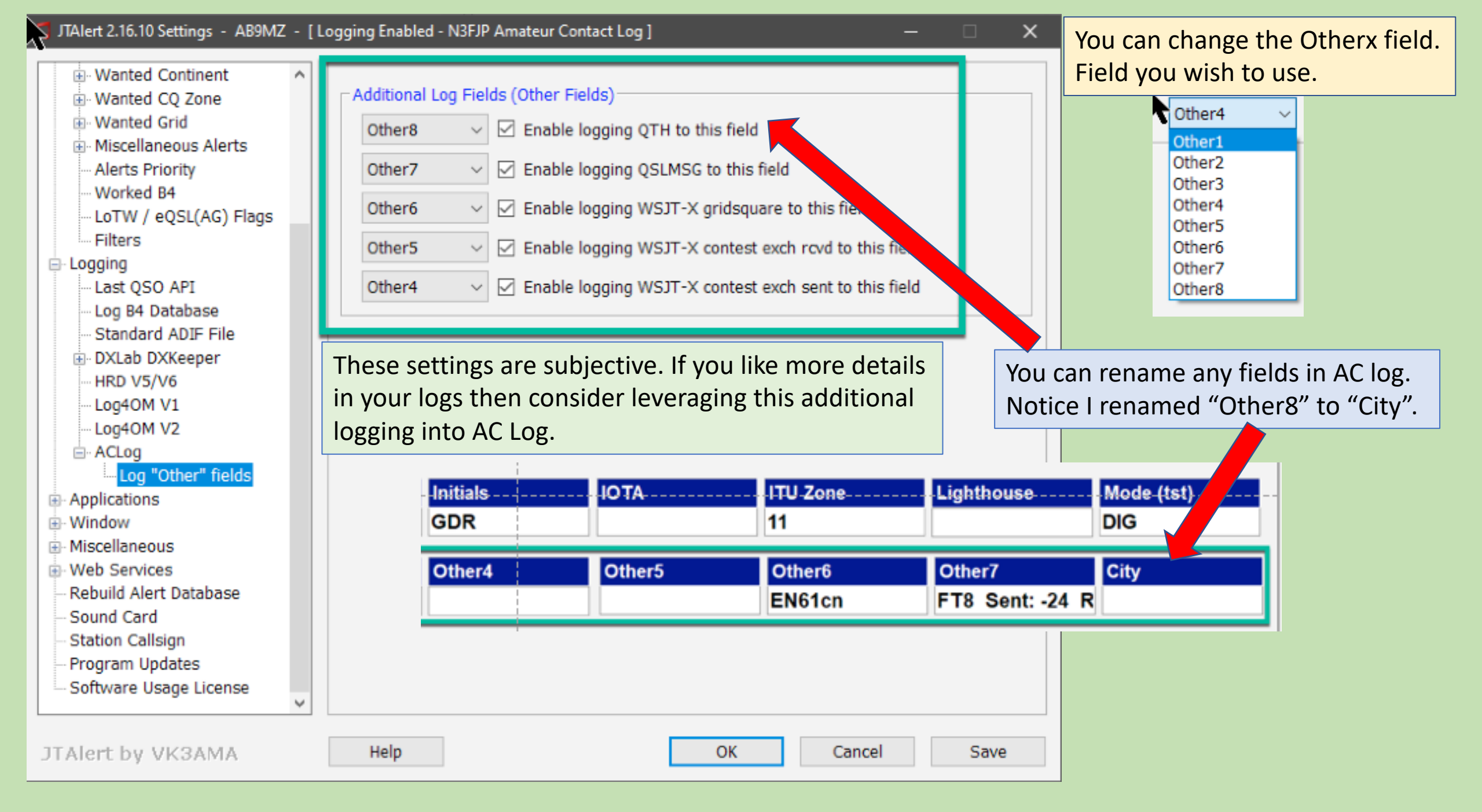

| Call          | Date                | Time On                              | Band                         | Mode              | Power        | RST Sent  | RST Rec              | Country         |
|---------------|---------------------|--------------------------------------|------------------------------|-------------------|--------------|-----------|----------------------|-----------------|
| 9Y4DG         | 2020/08/19          | 00:07:45                             | 30                           | FT8               | 50           | -24       | +02                  | Trinidad & Toba |
| Name Rec      | State               | County Rec                           | Frequency                    | Grid Rec          | Other        | Time Off  | OSL Rec              | OSL Sent        |
|               |                     |                                      | 10.136576                    | FK90              |              | 00:08:30  |                      |                 |
|               |                     |                                      |                              |                   |              |           | Rec Conf By          | Sent Conf By    |
| Comments      |                     |                                      |                              |                   |              |           |                      | E               |
| FT8 Sent: -24 | Rcvd: +02 You<br>ma | ı can switch fro<br>ny log fields yo | m "More" to<br>u wish to see | "Less" depe<br>e. | nding on how |           | Less                 | Cancel Done     |
| Age           | ARCI                | Category                             | Check                        | Class             | Contest ID   | Continent | County Sent          | CQ Zone         |
|               |                     |                                      |                              |                   |              | SA        |                      | 09              |
|               | Fiete               | Grid Sont                            |                              | Initials          |              | ITIL Zono | Lighthouse           | Mode (tet)      |
| 90            | FISIS               | Ghu Sent                             | IARO Zone                    | GDR               |              | 11        | Lighthouse           | DIG             |
|               |                     |                                      |                              | <b>ODI</b>        |              |           |                      |                 |
| Name Sent     | Operator            | Other2                               | Other3                       | Other4            | Other5       | Other6    | Other7               | City            |
|               | AB9MZ               |                                      |                              |                   |              | EN61cn    | FT8 Sent: -24        | R               |
| PC Name       | Precedence          | Prefix                               | Points                       | Prop Mode         | QTH Group    | Sat Name  | Section              | Serial Rec      |
| Radio-Station |                     | 9Y4                                  | 0                            |                   |              |           |                      |                 |
|               |                     |                                      |                              |                   |              |           |                      |                 |
| Serial Sent   | State Pr Cont       | State Pr Cnt #                       | Station                      | Trans ID #        | 10 - 10      |           | Default to Full Form | n on Open       |
|               |                     | Trinidad & Tobaç                     | Radio-Station                |                   |              |           | Loss                 | Canaal Dono     |

| 30m _                                         |                                                                                                    | 10.13                                  | 6 000                                                                                         |                                      | L IX even/Ist                                                |
|-----------------------------------------------|----------------------------------------------------------------------------------------------------|----------------------------------------|-----------------------------------------------------------------------------------------------|--------------------------------------|--------------------------------------------------------------|
|                                               | 5T5PA [812 Hz, +02 dB, FT8]                                                                                                    |                                        |                                                                                               |                                      | Tx 500 Hz 🕏                                                  |
| Г                                             | Country Mauritania                                                                                                    |                                        |                                                                                               | DX Grid                              | ▲ <b>▼</b>                                                   |
| -80                                           | Continent : AF                                                                                                    |                                        |                                                                                               | IL10                                 | Rx 812 Hz 🕏                                                  |
| -60                                           | CQ Zone : 35<br>Distance : 4 312 Miles                                                                                                    | Az: 86                                 | 4321 mi                                                                                       |                                      | Report -2                                                    |
| -40                                           | Bearing : 86                                                                                                    |                                        |                                                                                               | Add                                  | Auto Seg                                                     |
| -20                                           | LoTW : Yes (2020-06-12)                                                                                                    |                                        |                                                                                               |                                      |                                                              |
| L.                                            | * Wanted Continent (AF)                                                                                                    | 2020 \$                                | Sep 04                                                                                        |                                      |                                                              |
| 0 dB                                          | * Wanted CQ Zone (35)                                                                                                    | 22:1                                   | 7:27                                                                                          |                                      |                                                              |
|                                               | * Wanted Grid (IL10)                                                                                                    |                                        |                                                                                               |                                      |                                                              |
| Tx: 5T5PAAE                                   | * Wanted Prefix (5T5)                                                                                                    | Z EN61 5                               |                                                                                               |                                      |                                                              |
| 🎵 JTAlert 2.16                                | Decode : K4VTE 5T5PA RR73                                                                                                    |                                        |                                                                                               |                                      | – 🗆 🗙                                                        |
| Alerts Setting                                | sew Sound UIC Help                                                                                                    | _                                      |                                                                                               | 2200 630                             | 12 10 6 4 2                                                  |
| ST5PA                                         | NULT-NH     KE8KW-NH     WB5                                                                                                    | BHS-AR                                 | R-CA                                                                                          |                                      |                                                              |
| +02 Maurita                                   | ania 🔨 -05 U.S.A01 U.S.A. +02                                                                                                    | U.S.A. 00 U.S.                         | Α.                                                                                            |                                      |                                                              |
|                                               |                                                                                                    |                                        |                                                                                               |                                      |                                                              |
|                                               |                                                                                                    |                                        |                                                                                               |                                      |                                                              |
|                                               |                                                                                                    |                                        |                                                                                               |                                      |                                                              |
| 5T5PA                                         | Johannes Nouadhibou IL10lw                                                                                                    | ~                                      | 2216 Mauritania                                                                               | ~ ~ 35 ~                             | 46 ~ AF ~ 🗌 Q                                                |
| 5T5PA<br>New Band                             | JohannesNouadhibouIL10lwNameQTHGridCon                                                                                                    | nments PWR                             | 2216 Mauritania<br>Time Country Na                                                            | ~ ~ 35 ~<br>me CQ                    | 46 ∨ AF ∨ □ Q<br>ITU Cont. QSL                               |
| 5T5PA<br>New Band<br>FT8 Band :               | Johannes         Nouadhibou         IL10lw           Name         QTH         Grid         Con           160 80 60 40 30 20 17 15 12 10 6         4           | nments PWR<br>4 2 #   FT4              | 2216     Mauritania       Time     Country Na       Band:     160     80     60     40     30 | ✓ ✓ 35 ✓<br>me CQ 0 20 17 15 12 10 6 | 46 ∨ AF ∨ □ Q<br>ITU Cont. QSL<br>4 2 #   √ Wrk              |
| 5T5PA<br>New Band<br>FT8 Band :<br>Callsign : | Johannes         Nouadhibou         IL10lw           Name         QTH         Grid         Con           160 80 60 40 30 20 17 15 12 10 6         ✓         □ | nments PWR<br>4 2 #   FT4  <br>1   Cal | 2216 Mauritania<br>Time Country Na<br>Band : 160 80 60 40 30<br>Isign :                       | ✓ ✓ 35 ✓<br>me CQ 0 20 17 15 12 10 6 | 46 ∨ AF ∨ □ Q<br>ITU Cont. QSL<br>4 2 #   ✓ Wrk<br>0   ✓ Cfm |

# **WSJT-X Modes**

## Modes in WSJT-X

- Scatter → "Fast"
- MSK144
- JT9 E-H
- ISCAT

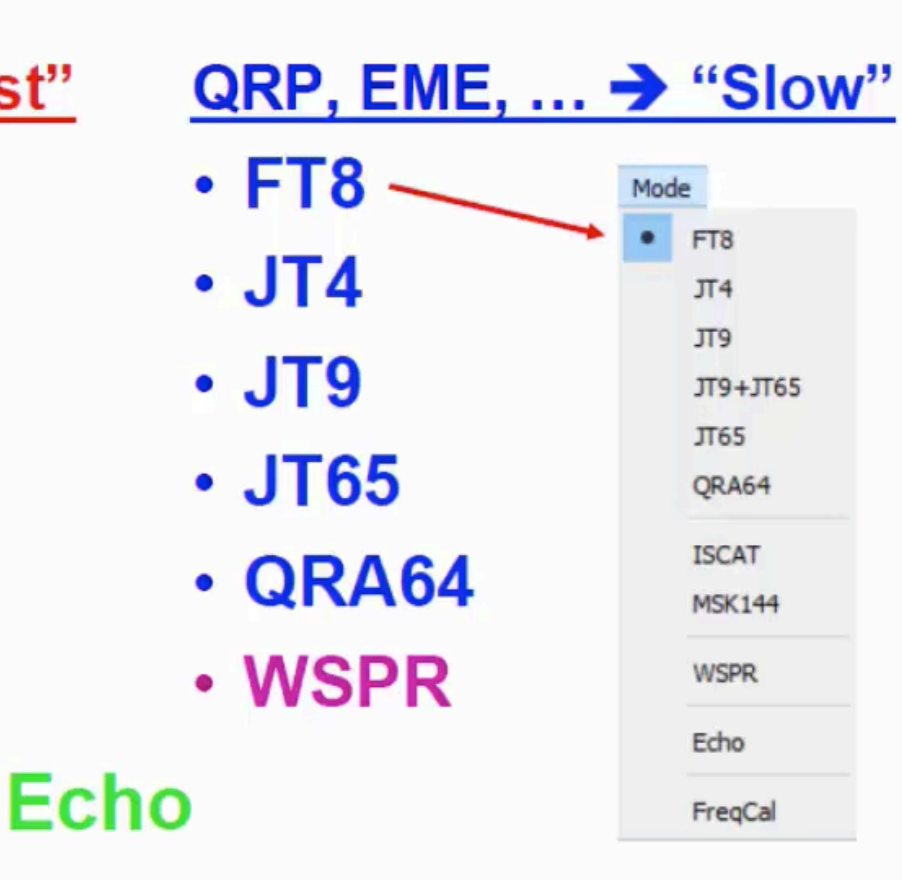

#### Why multiple modes?

Different propagation modes require different protocols.

#### ...and many different applications.

QRP Dxing Certificate Hunting - ARRL International Grid Chase VHF Contesting Meteor Scatter Moon bounce Asteroid bounce Airplane bounce

All modes use a fixed length block.

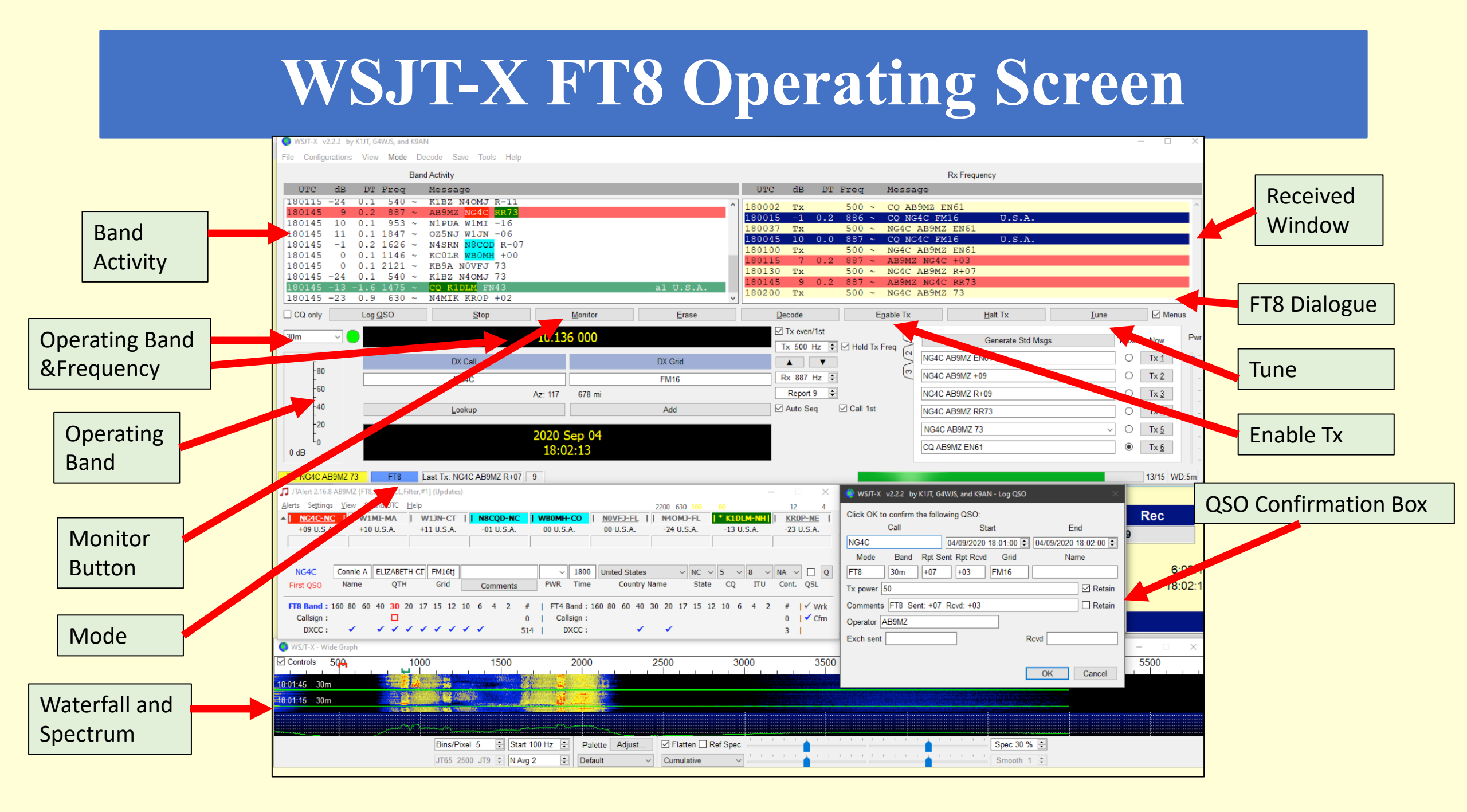

## FT8 Xmit and Recv Cursors

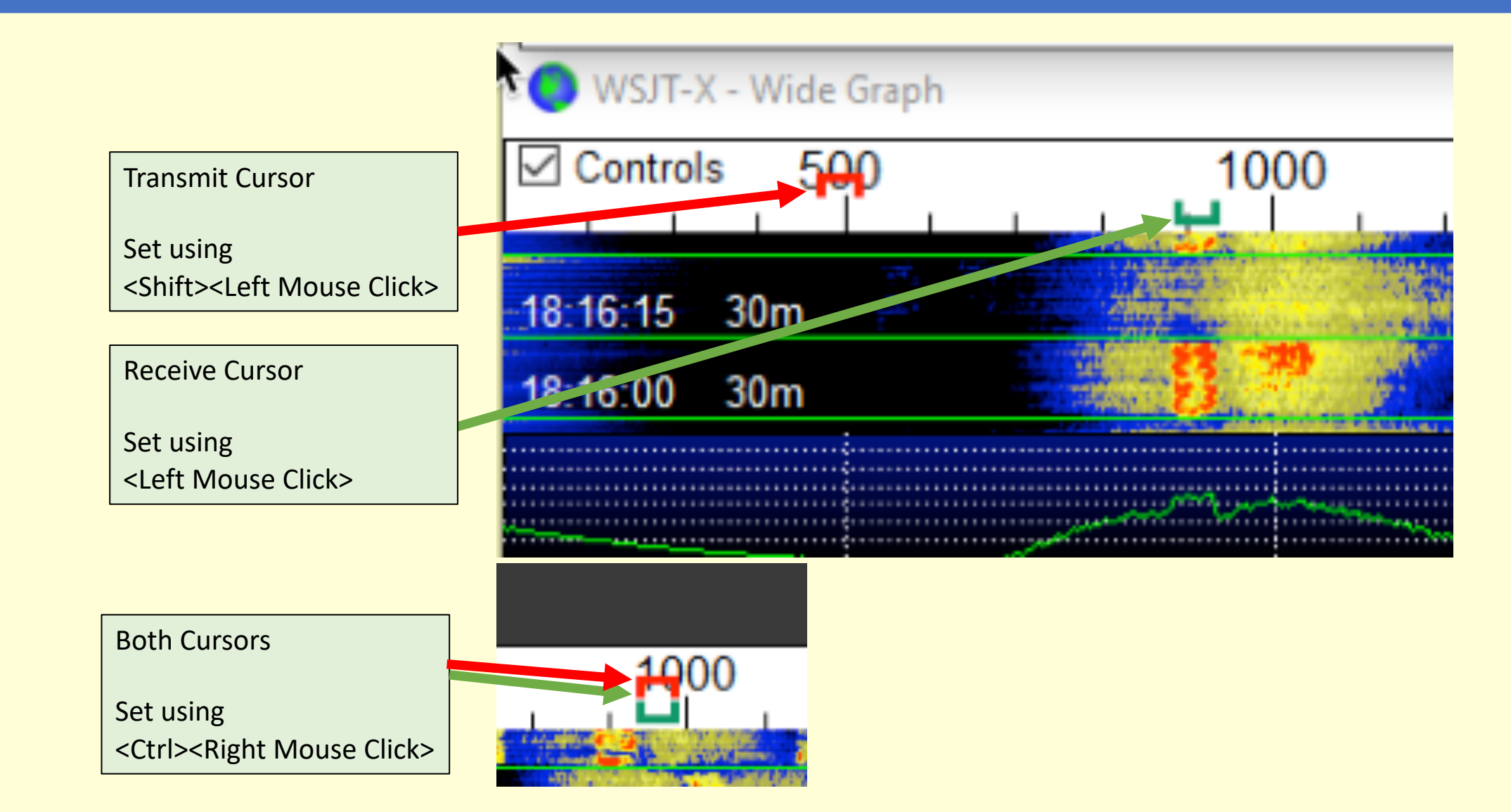

# Low Signal Mode Best Practices (1)

- Study your propagation reports.
- The exception is when they are in fox / hound mode.
- Or if DX target is using the special DeXpedition mode.
- Learn to use <F5>, the chat mode in JTAlert-X to request a do over if something went awry.
- You may here them, but they may not hear you.

# Low Signal Mode Best Practices (2)

- •ALC Minimum / maybe one-bar.
- •AGC Off or Fast.
- •ACC/USB AF Output Level **40%**.
- •Set RF Gain should be set relatively low.
- Squelch must be **wide open**.
- Set Power at **30 Watts** to start
- •Increase RF Xmit power as needed.

## Low Signal Mode Best Practices (2)

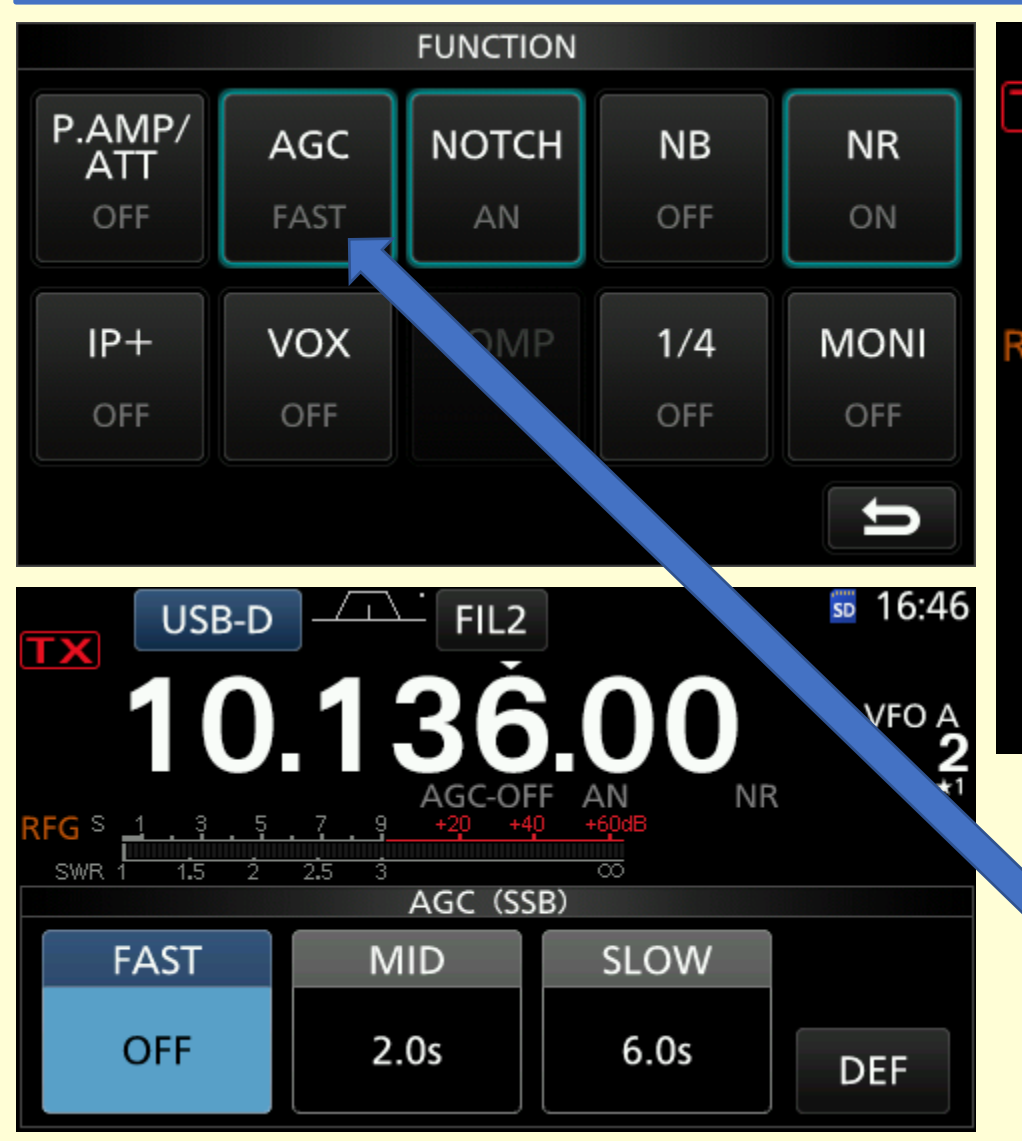

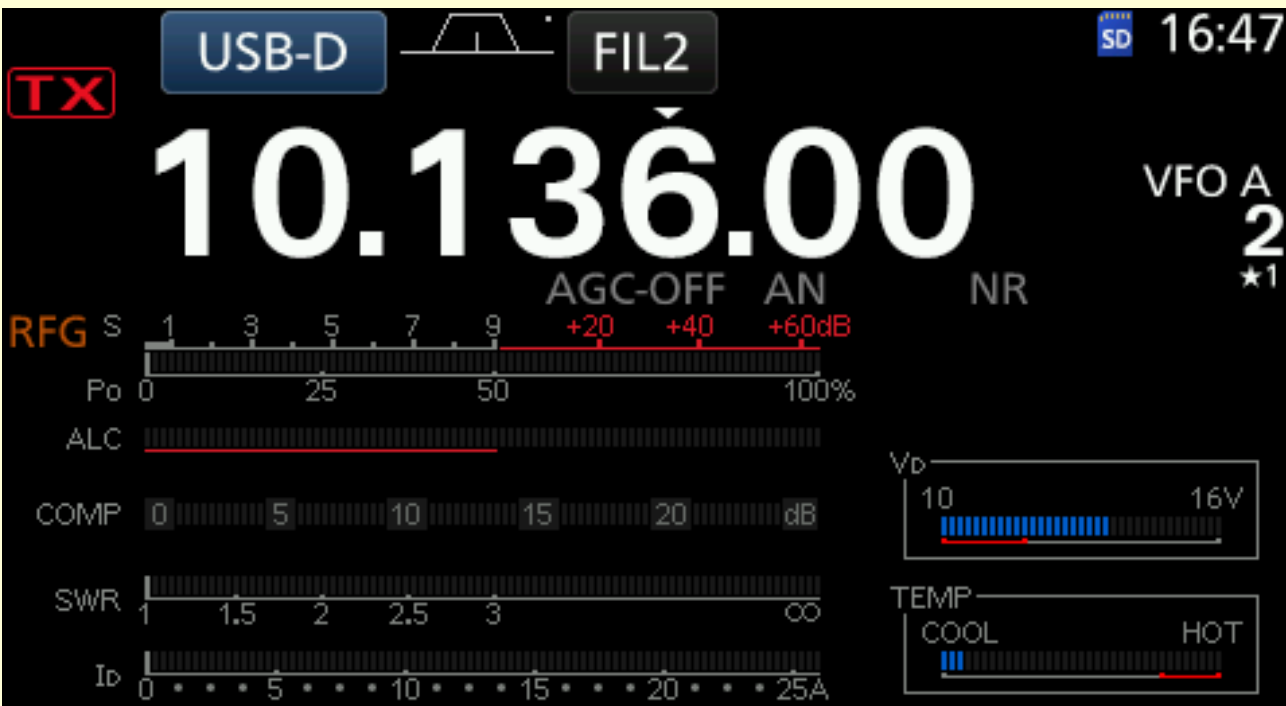

On the IC-7300 you click Functions, Then press and hold AGC. Then rotate the VFO counter-clockwise to make the "Off" option visible.

# FT8 Tips and Tricks (1)

- •Avoid calling a person already in a QSO.
- •If you see someone calling a station you want, look it up & generate the exchange

sequence.

**J68ml ab9mz -10** 

•Pounce when QSO ends.

| ~          |          |                       |       |        |       |                     |    |
|------------|----------|-----------------------|-------|--------|-------|---------------------|----|
| <b>C</b> 3 | X-TL2W   | v2.2.2                | by    | K1JT   | G4WJS | and K9A             | N. |
| ~          | 11001 15 | Without State Village | ~ ~ ~ | 121212 |       | ALC: NOT THE REPORT |    |

File Configurations View Mode Decode Save Tools Help

Band Activity

| UTC    | dB  | DT  | Freq |   | Message                       |
|--------|-----|-----|------|---|-------------------------------|
| 213015 | 4   | 0.1 | 1604 | ~ | EA1FCR NY4FD EM70             |
| 213015 | -8  | 0.2 | 2201 | ~ | IU1MOR <mark>K2PL</mark> RR73 |
| 213015 | -23 | 0.1 | 2434 | ~ | STEPA HAENON PMOS             |
| 213030 | 16  | 0.1 | 2096 | ~ | W9AMV <mark>PZ5RA</mark> -08  |
| 213030 | 24  | 0.1 | 1571 | ~ | SV1LIP N4RF -08               |
| 213030 | 5   | 0.6 | 811  | ~ | JAOFIL <mark>5T5PA</mark> -24 |
| 213030 | 2   | 0.1 | 999  | ~ | s79vu w1kok -07               |
| 213030 | 10  | 0.1 | 1495 | ~ | KFOBAY WB5BHS -23             |
| 213030 | -9  | 0.3 | 396  | ~ | KA9FOX K3NT EM13              |
| <      |     |     |      |   |                               |

# FT8 Tips and Tricks (2)

- Contest stations often filter above the1<sup>st</sup> KHz.
- Transmit in the 1<sup>st</sup> KHz, that is where they listen.
- Place your transmit cursor in the 1<sup>st</sup> KHz.
- The "receive cursor" will move to where they Xmit.
- Often moving your Xmit cursor over the Recv cursor can snag a tough contact.

## **Time is critical for Weak Signal Modes**

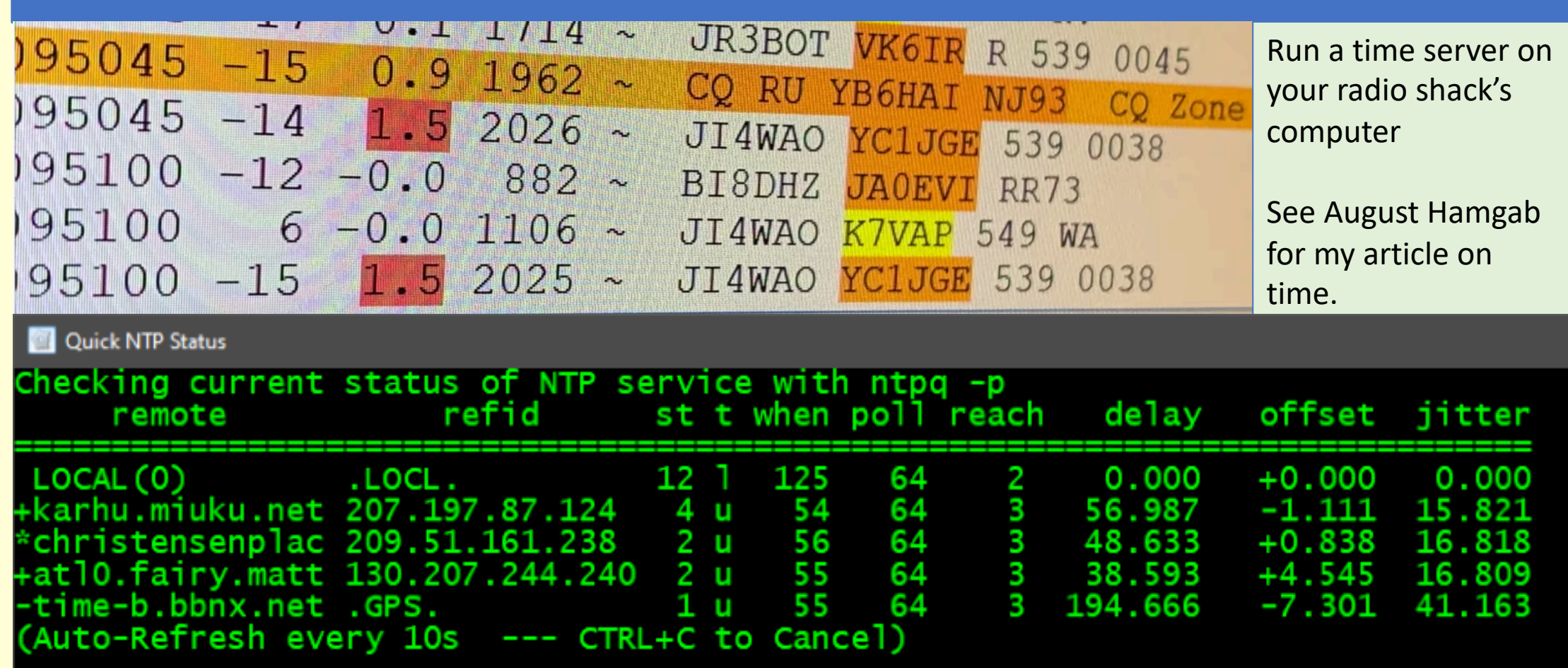

# Find a space and stay there to Xmit

FT8 uses 50Hz bandwidth. FT8 is a low signal not a low power mode. It can decode signals as low as -28db.

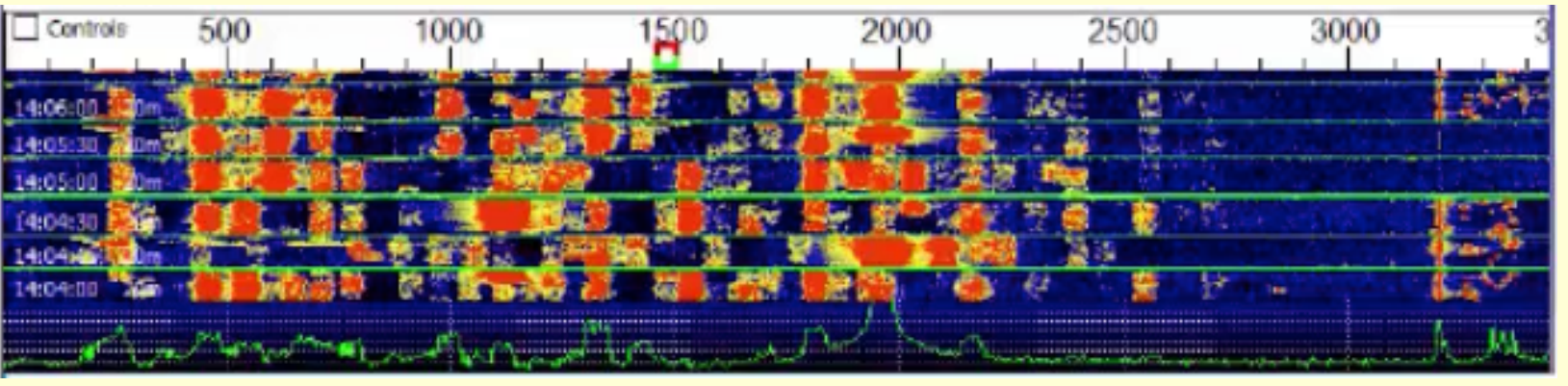

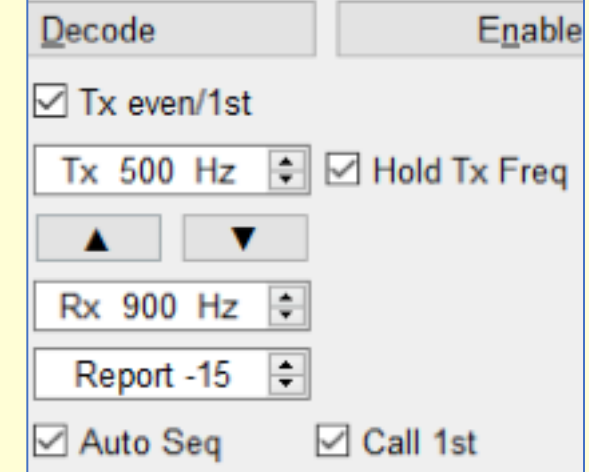

| 15 Seconds        | 15 Seconds 15 Seconds |  | 15 Seconds |
|-------------------|-----------------------|--|------------|
| FT8 Uses Time-Div | ision Multiplexing    |  |            |

## PSK Reporter: FT8 Usage

## PSK Reporter: FT8 usage

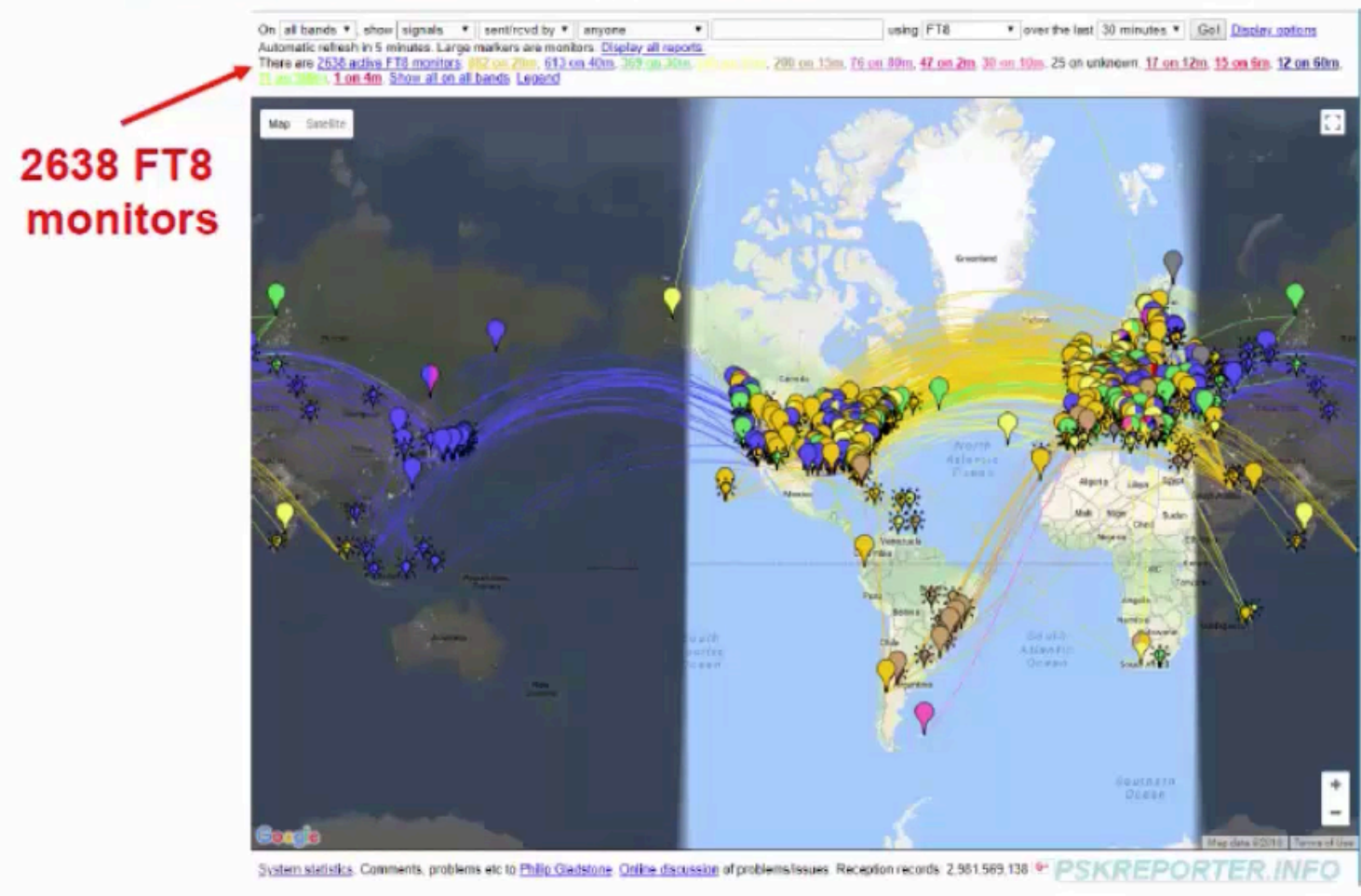

# Map Showing MSK144 on 6m

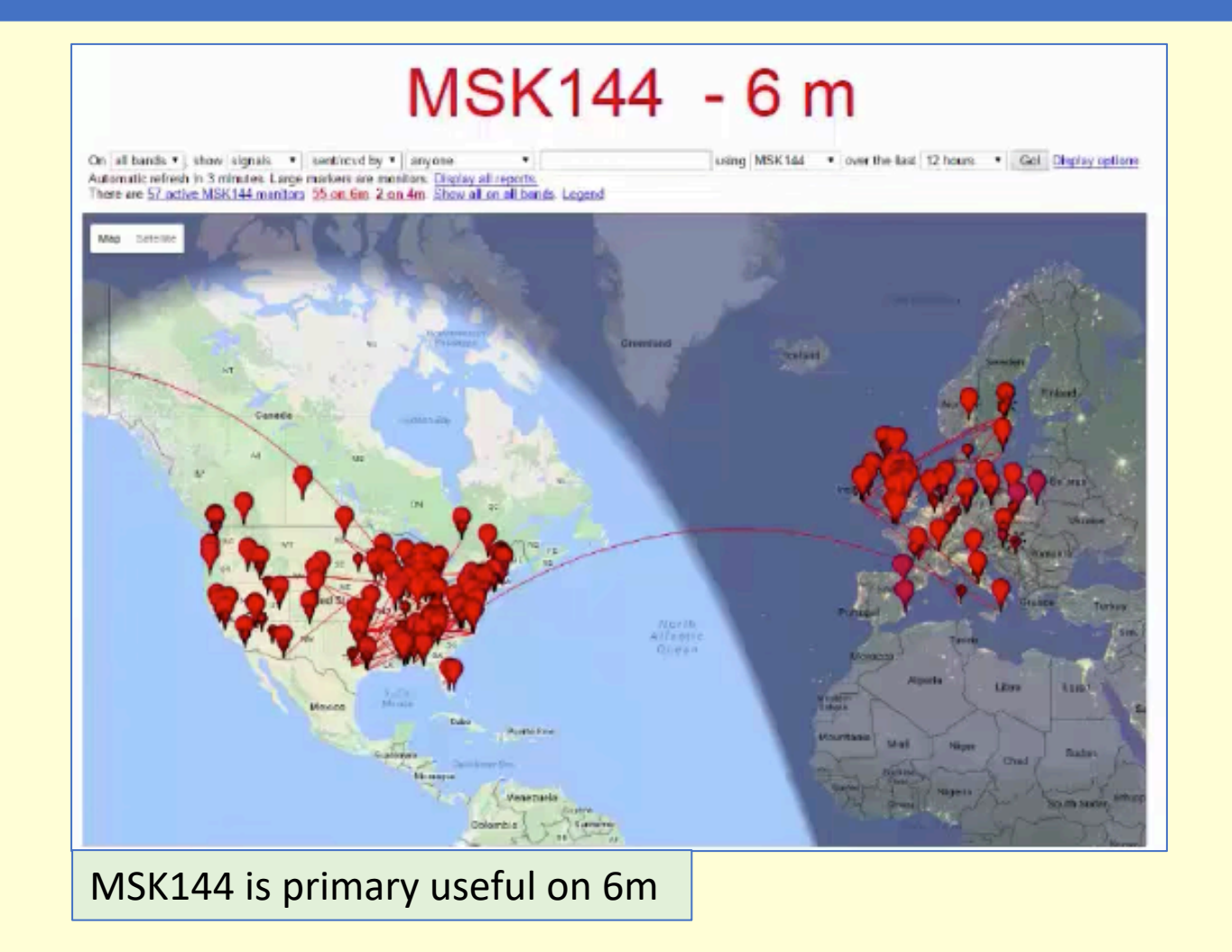

## Weak Signal Minimal QSO

Weak-signal minimal QSO, with structured messages

CQ K1ABC FN42 K1ABC W9XYZ EN37 W9XYZ K1ABC -22 K1ABC W9XYZ R-19 W9XYZ K1ABC RRR K1ABC W9XYZ 73

| Find a space and stay there to Xmit |
|-------------------------------------|
| Calls and locator:                  |
| KA1ABC WB9XYZ EN37                  |
| 28 + 28 + 15 + 1 = 72               |
| Free text:                          |
| TNX BOB 73 GL                       |
| 71 + 1 = 72                         |

## **WSJT-X Features**

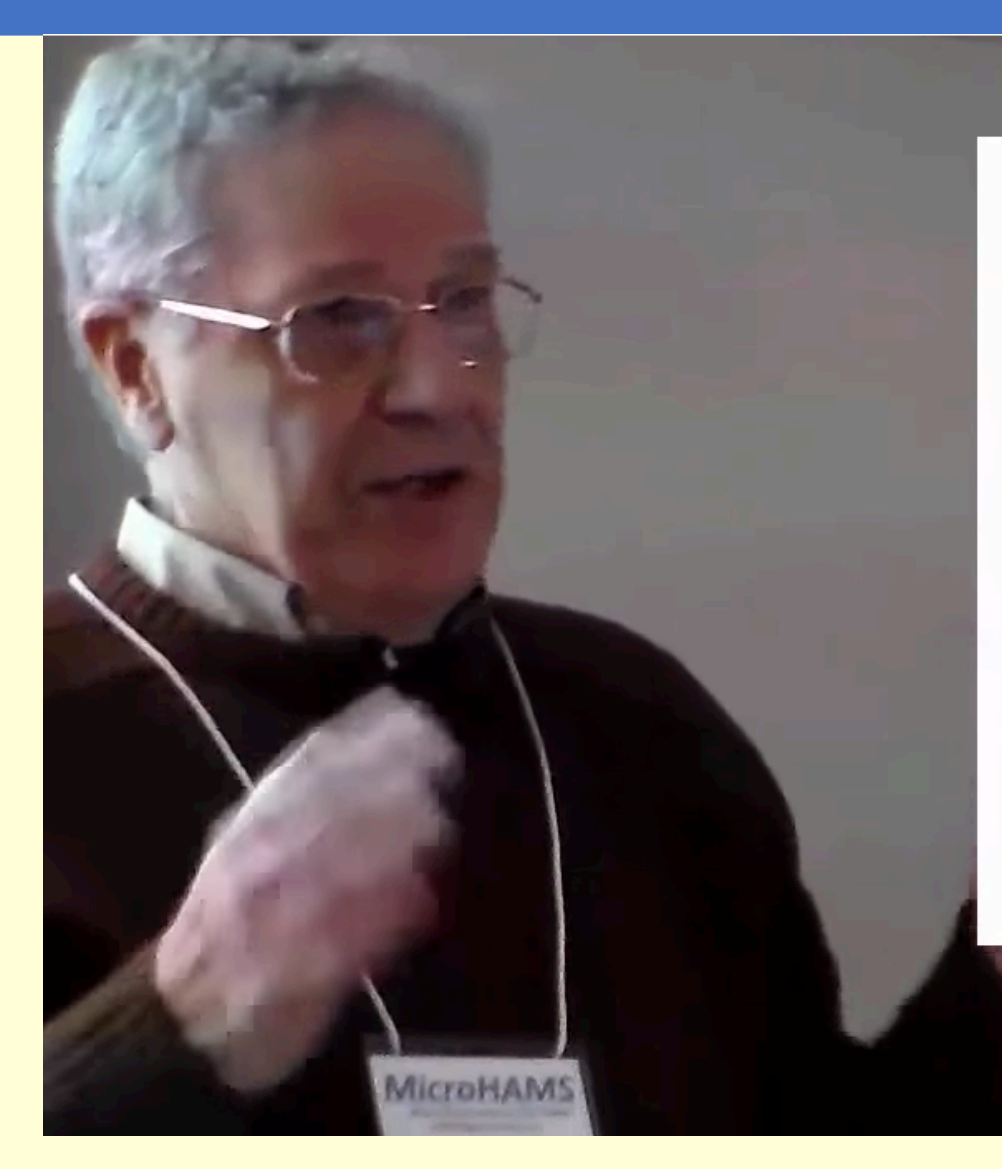

#### WSJT-X Features

- All platforms: Windows, Linux, OS X, ...
- Rig control for nearly all modern radios
- Error-free communication (minimal QSOs)
- State-of-the-art decoders
- Decoding at S/N = -20 dB and below...
- Accurate frequency calibration

## Weak-Signal S/N Limits

| Mode                | (B = 2500 Hz) |
|---------------------|---------------|
| SSB                 | ~+10 dB       |
| MSK144              | - 8           |
| CW, "ear-and-brain" | -15           |
| FT8                 | -21           |
| JT4                 | -23           |
| JT65                | -25           |
| JT9                 | -27           |
| QRA64               | -27           |
| WSPR                | -31           |
|                     |               |

## From the MicroHam Conference in May 2018

Data from ClubLog

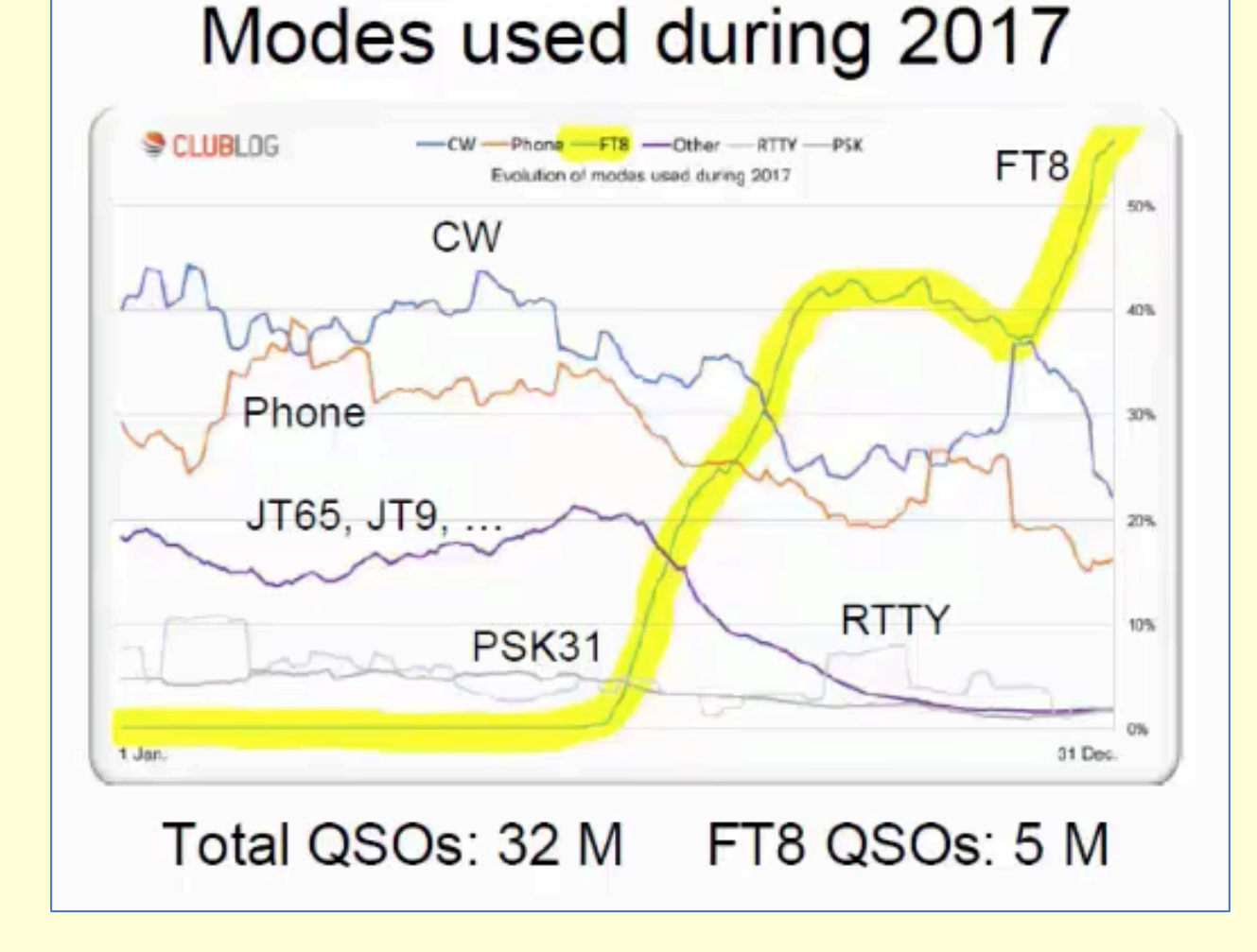

# Recent FT8 Usage Stats from 2018

### Recent FT8 Usage Statistics

- Spots per hour: 200,000 650,000
- · Active monitors in any hour
  - Midweek: ~ 2500
  - Weekend: ~ 3700
- Active transmitters in any hour
  - Midweek: 2000 5000
  - Weekend: 3500 7500
- Top number of DXCCs reported
  - 24 hours: 164
  - 7 days: 221

## WSPR – Weak Signal Propagation Reporter

#### Typically 1mW to 5W

Run WSPR for a week before a contest To get a good idea of the propigation.

## WSPR

### "Weak Signal Propagation Reporter"

- Pronounced "whisper"
- Low-power, one-way mode
- 2-minute Tx, randomized T/R cycle
- Example message: K1JT FN20 37
- 4-FSK modulation: BW = 6 Hz
- Spots optionally sent to <u>wsprnet.org</u>
- ~ 1500 stations participating, avg day
- 965 million spots archived, since 2008 !

## **WSPR** Operation Screen

WSPR are two minutes long. Transmits for 25% of the time and receive the rest of the time.

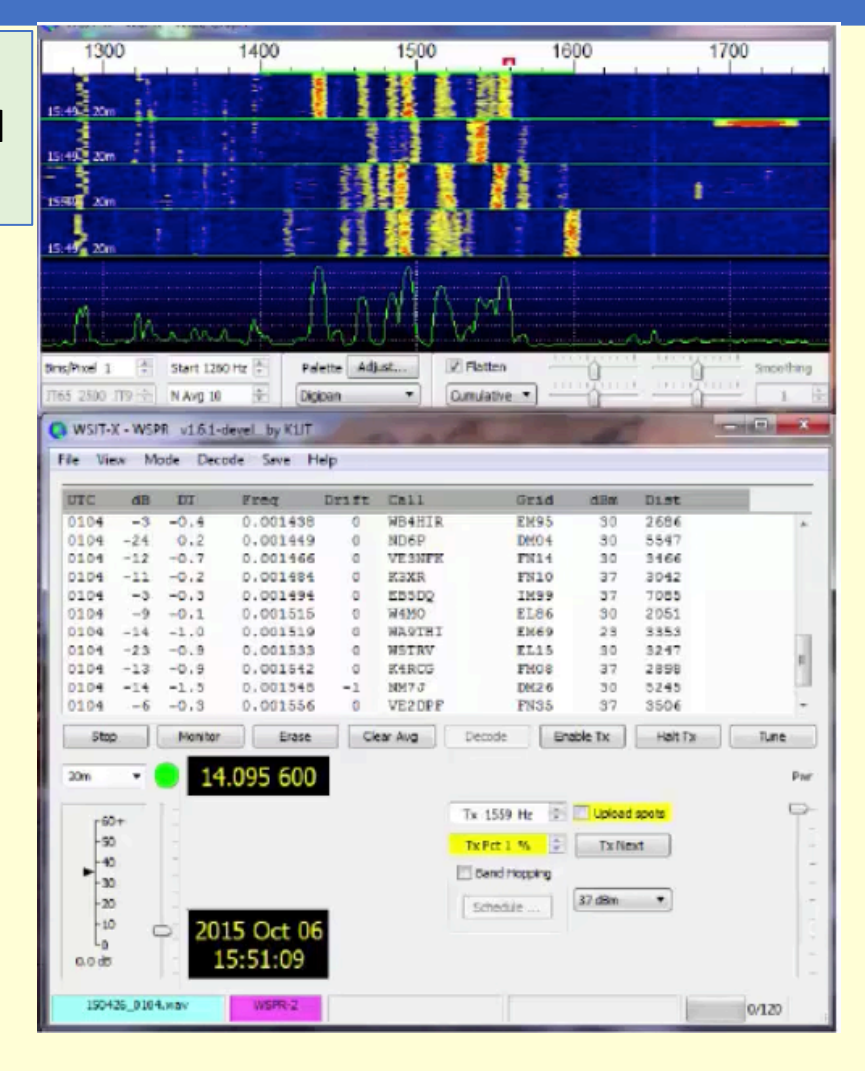

# My Raspberry Pi WSPR 20m Transmitter

Left is my Raspberry Pi WSPR 20m Transceiver. Right is a close up of the transceiver module.

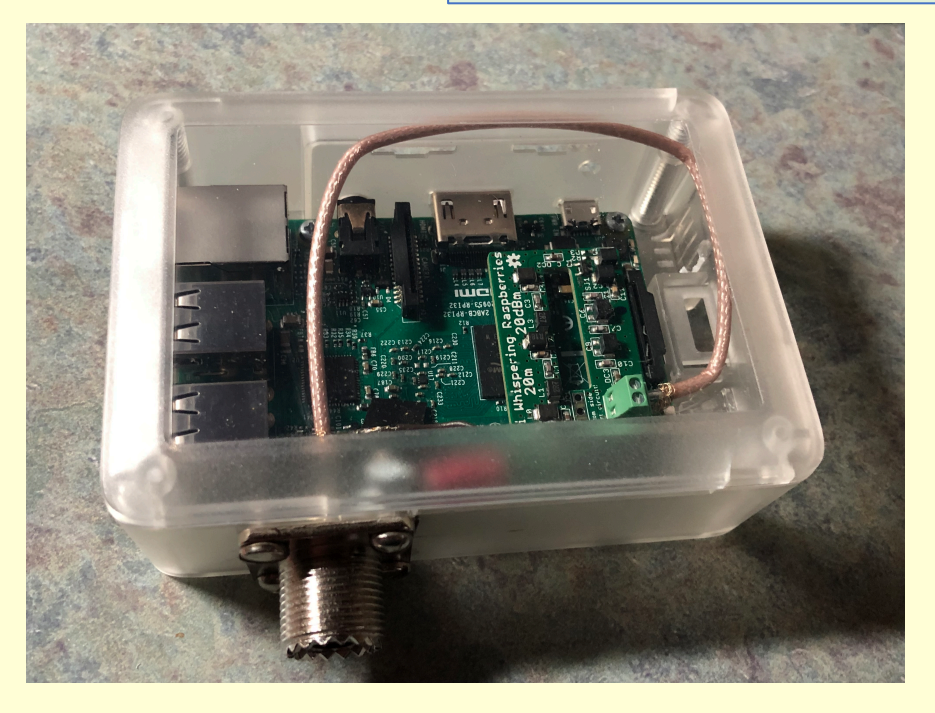

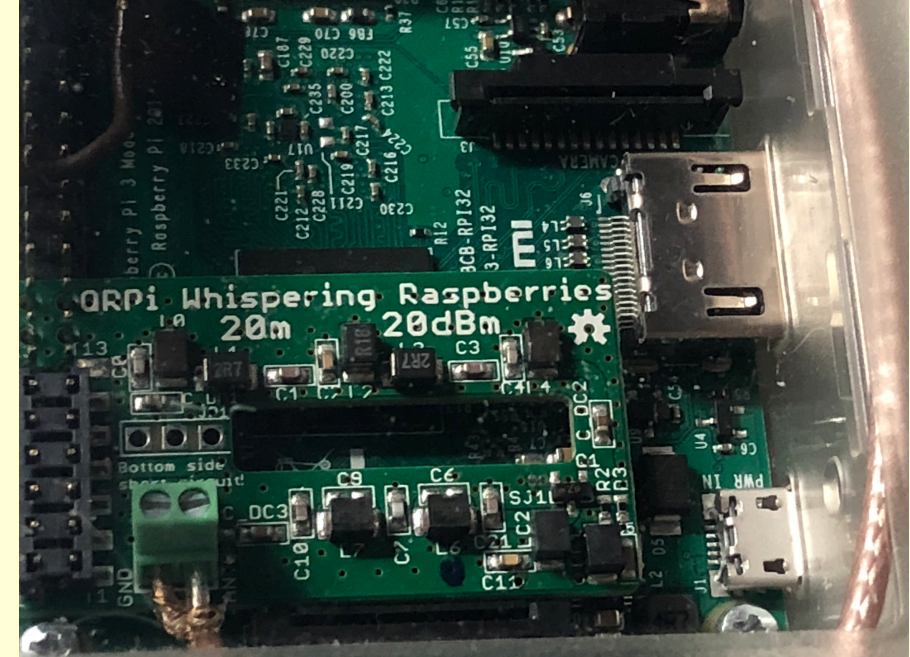

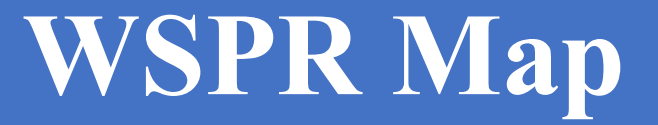

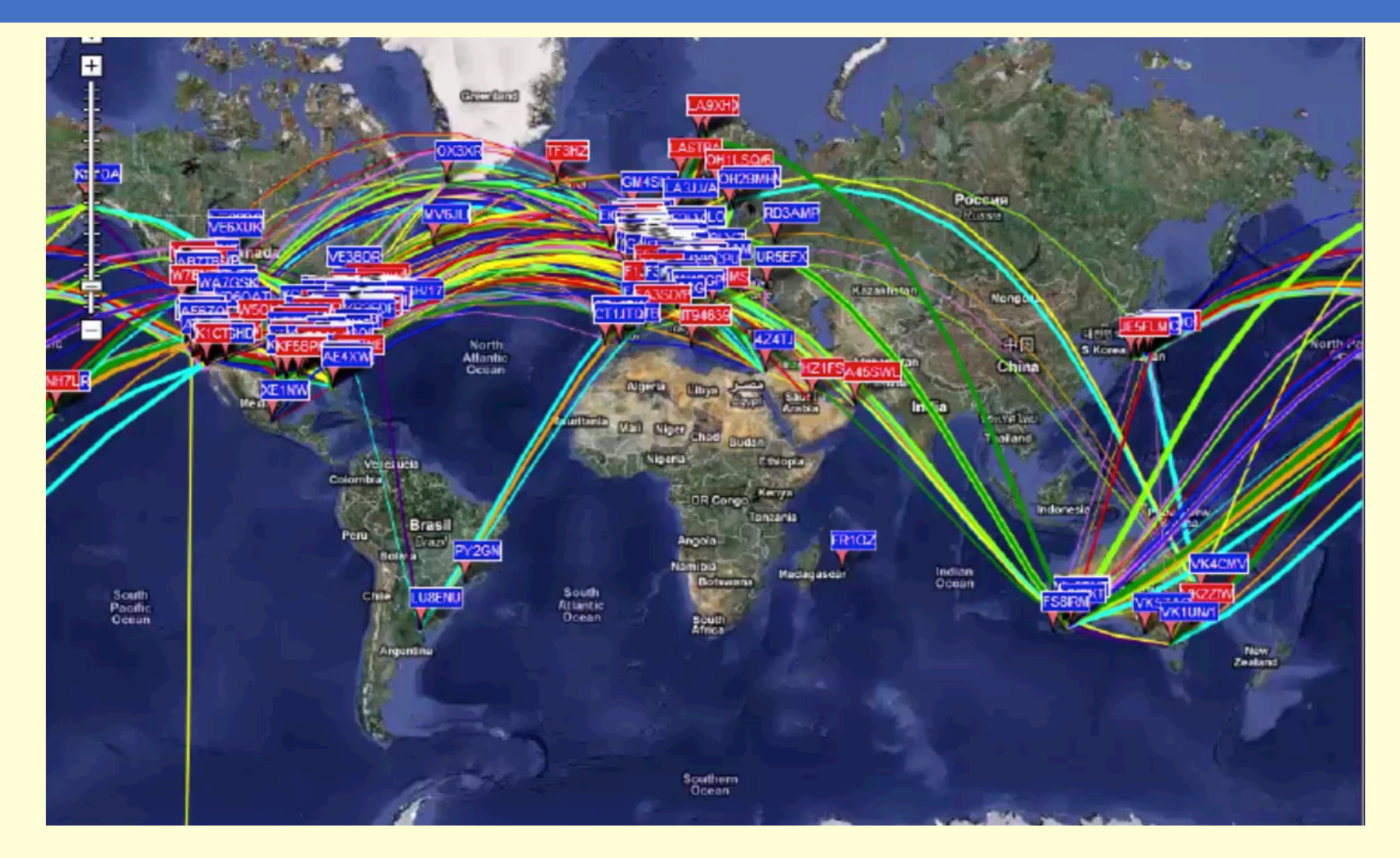

## WSPR Statistics Per Day from March 2008

## **WSPR** stations per day

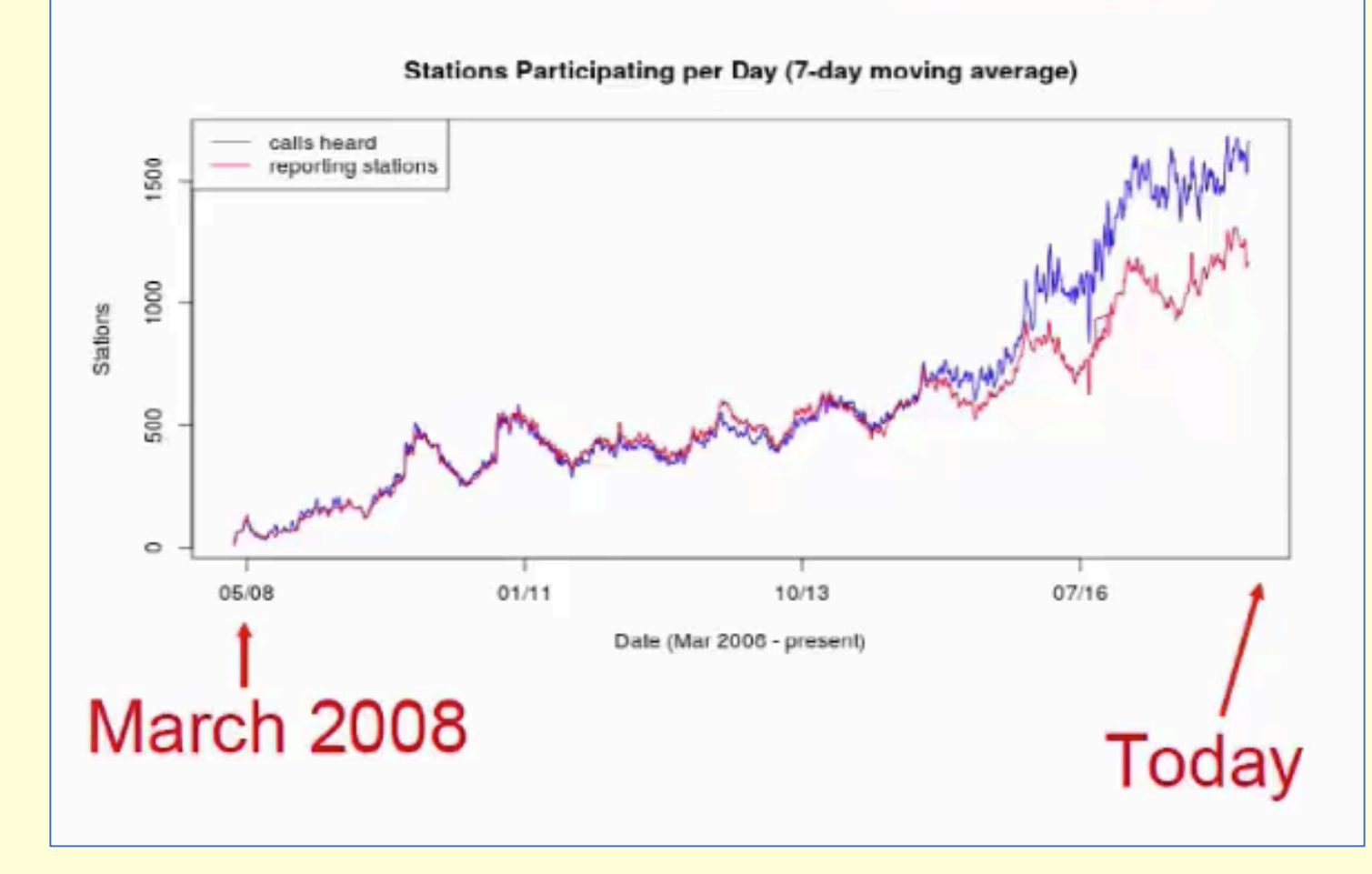

## WSPR Spots Per Day from March 2008

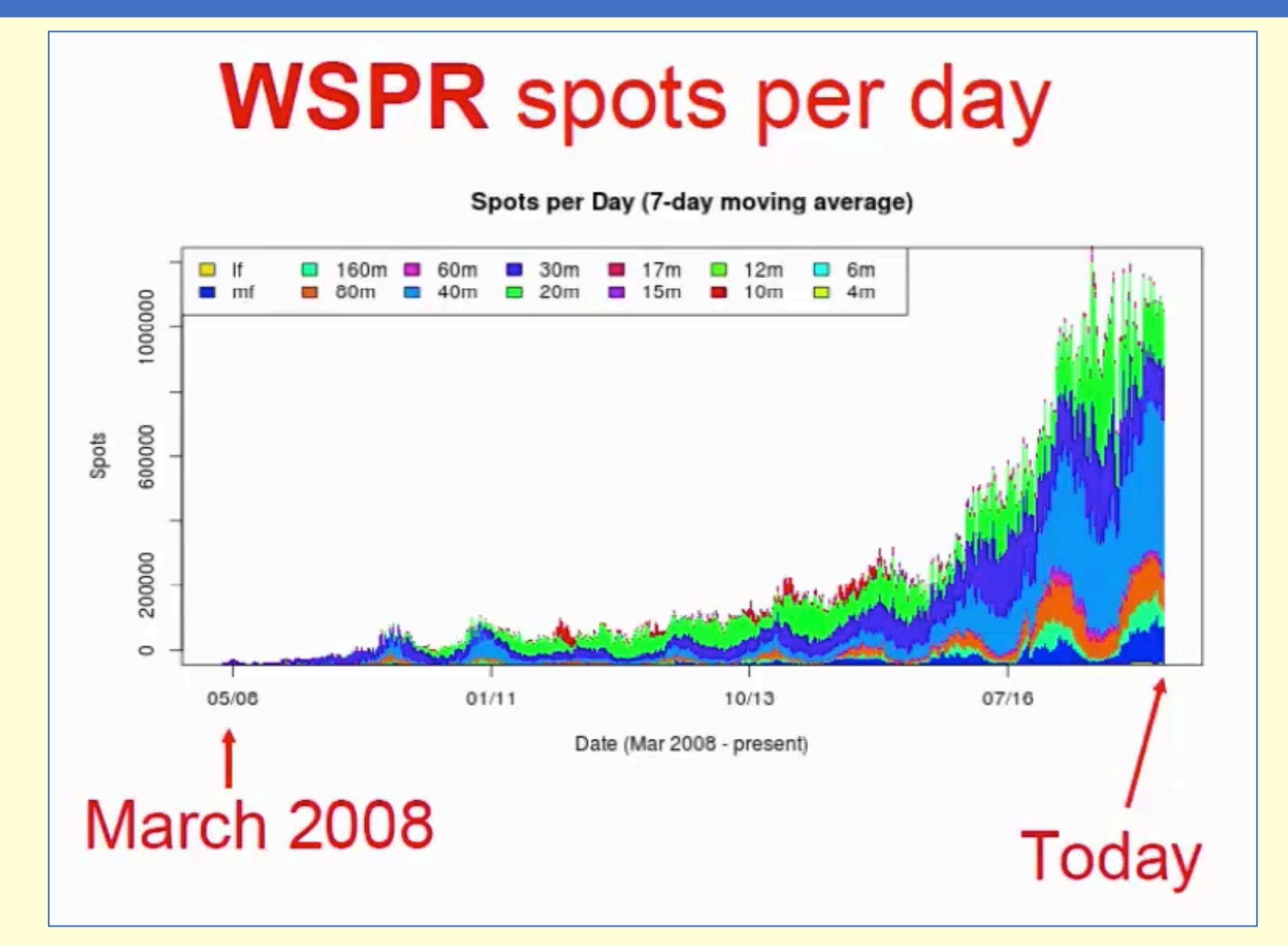

## WSPRnet Map Selected by Callsign

### WSPRnet map: selected callsign

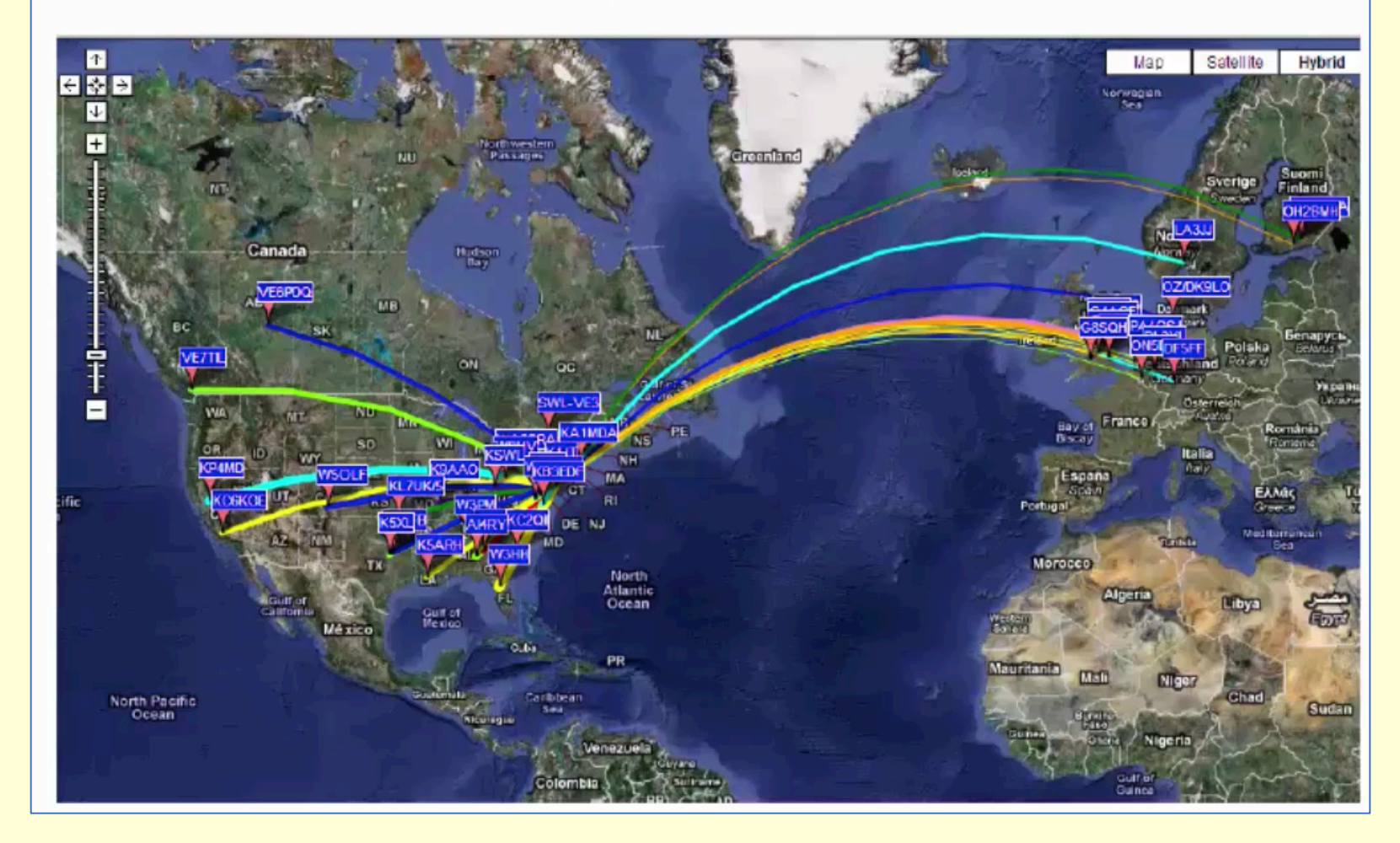

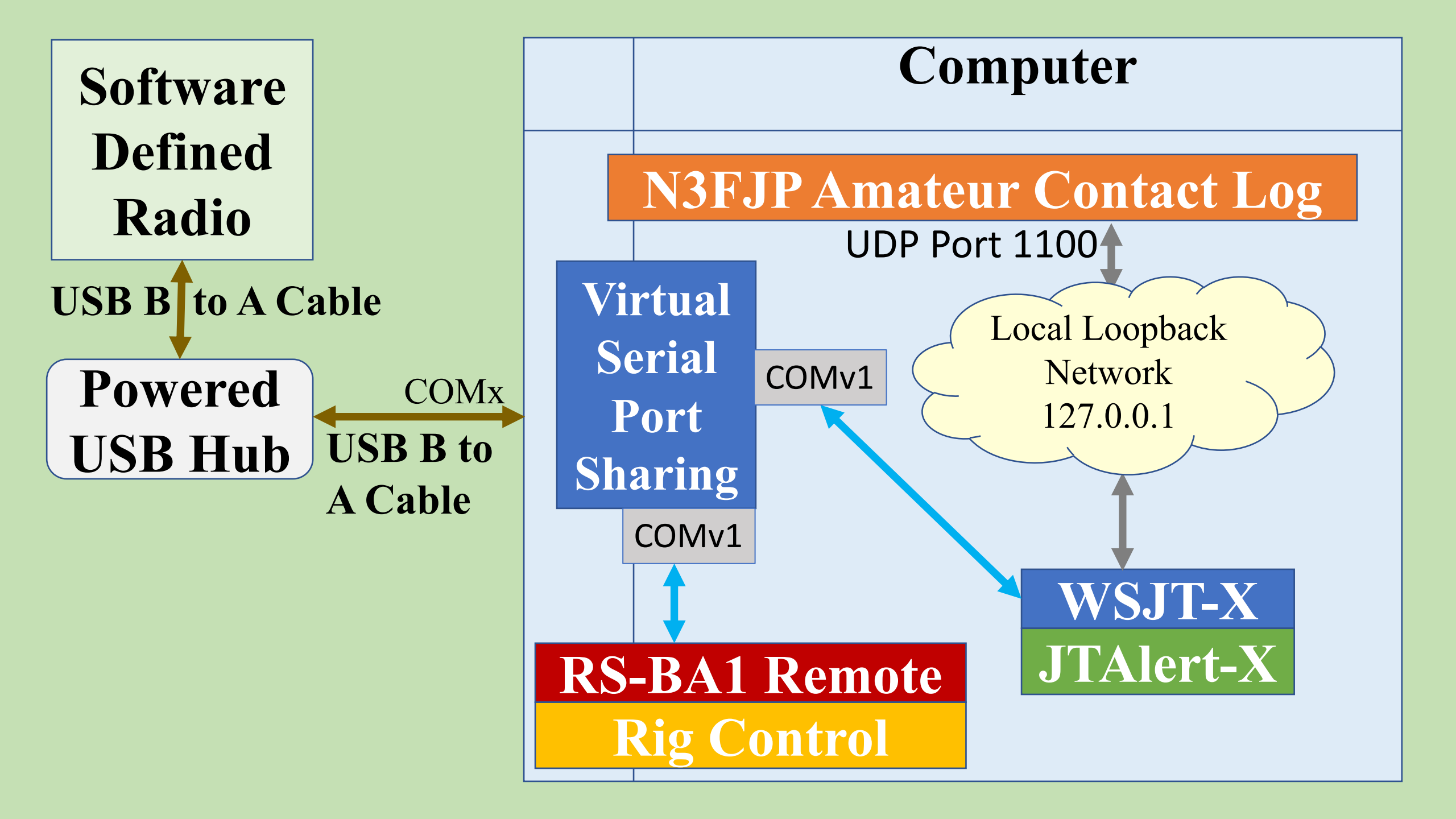

# N3FJPAC Log Resources

## •Youtube videos

 A whirlwind tour of ACLog. <u>https://www.youtube.com/watch?v=mHqJWAm0-ZI</u>

# •Web resources

- <u>http://n3fjp.com/</u>
- https://www.n3fjp.com/aclog.html
- <u>https://www.n3fjp.com/guide.html</u>

# • PDFs

• http://www.n3fjp.com/KD5KC-ACL.pdf

# **ICOM IC-7300 Resources (1)**

# •ICOM IC-7300 Manuals

- http://www.ogdenarc.org/downloads/IC-7300%20Quick%20Start%20Guide.pdf
- <u>http://logqslbyc.com/qsl/icom/IC-7300\_Servicio.pdf</u>
- https://wa7ewc.files.wordpress.com/2016/04/icom-ic-7300-presentation.pdf
- <u>https://www.icom.co.jp/world/support/download/manual/pdf/IC-7300\_ENG\_Full\_6a.pdf</u>

# •ICOM IC-7300 Drivers and Firmware

- <u>http://www.g3nrw.net/ic-7300-files/IC-7300%20TechNote%20-%20CI-V%20Controls%20Big%20Picture%20v1.0.pdf</u>
- <u>https://www.icomjapan.com/support/firmware\_driver/2417/</u>

# ICOM IC-7300 Resources (2)

# •ICOM RS-BA1 Remote / Rig Control SW

- <u>https://www.icomeurope.com/wp-content/uploads/2019/07/RS-BA1\_Ver2\_ENG\_IM\_2.pdf</u>
- <u>https://www.manualslib.com/manual/1312523/Icom-Rs-Ba1.html</u>
- <u>https://www.classicinternational.eu/\_clientfiles/info\_extra/icom\_rsba\_quickguide.pdf</u>
- <u>https://www.icomamerica.com/en/products/amateur/hf/rsba1/default.aspx</u>

# •ICOM VC-28 Remote Encoder

- <u>https://www.icomjapan.com/support/manual/1483/</u>
- <u>https://www.youtube.com/watch?v=UOlhznMaPlo</u>

## **JTAlert-X Resources**

## •Youtube videos

- <u>https://www.youtube.com/watch?v=QTWlFsxdEVU</u>
- <u>https://www.youtube.com/watch?v=P5pcUNII68o</u>
- <u>http://radio.pk2.se/JTAlertXsettings/jtalertxsettingsloggingaclog.html</u>

# •Web resources

- <u>https://hamapps.com/</u>
- <u>http://www.dxlabsuite.com/dxlabwiki/GettingStartedwithK1JTModesWithJTAlert</u>

# • PDFs

• <u>https://www.radioclub-carc.com/wp-content/uploads/2019/03/JTalert.pdf</u>

## **WSJT-X Resources**

## •Youtube videos

- https://www.youtube.com/watch?v=233HQs\_8JGQ
- <u>https://www.youtube.com/watch?v=DkqaCGIe9P0</u>

# •Web resources

- <u>https://physics.princeton.edu/pulsar/k1jt/wsjtx.html</u>
- <u>https://physics.princeton.edu/pulsar/K1JT/wsjtx-doc/wsjtx-main-2.2.2.html</u>
- <u>https://sourceforge.net/projects/wsjt/</u>
- <u>https://www.g3lrs.org.uk/training/guide-to-wsjt-x.html</u>

## **Digital Mode Books**

 https://www.amazon.com/radiotoday-guide-data-FT8-PSKebook/dp/B07NNZ49MF/ref=sr\_1\_1?dchild=1&keywords=ft8&qid=1599246297&sr=8-1

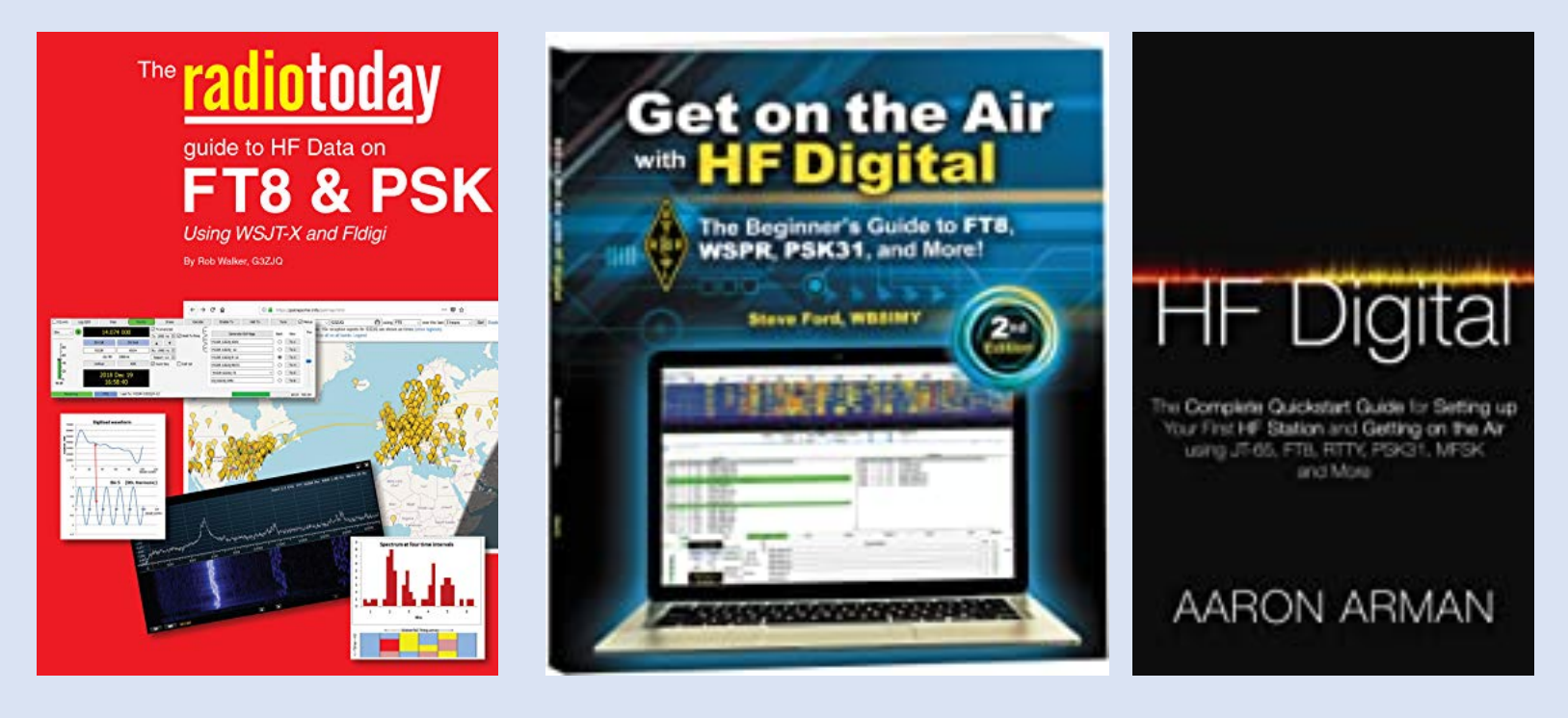

## **Time Management Resources**

## •See my article in the August 2020 Hamgab.

# **More Digital Resources**

- Joe Taylors talk at MicroHam Conference https://www.youtube.com/watch?v=233HQs\_8JGQ
- Digital Modes History Part 1 and Introduction https://www.youtube.com/watch?v=MAUhl9BjDIo&t=927s
- Digital Modes History Part 2 https://www.youtube.com/watch?v=TdJFWG3Ek4M&t=28s
- General Lesson 6.1, Basics of Digital Modes (G22) https://www.youtube.com/watch?v=qA2ULCtHLxQ&t=559s
- General Lesson 6.2, Character-based Modes (G23) https://www.youtube.com/watch?v=tCS1R6lk2cg&t=1104s
- General Lesson 6.3, Packet-Based Modes and Systems (G24) <u>https://www.youtube.com/watch?v=TOYidPOjSPE&t=58s</u>
- General Lesson 6.4, Receiving and Transmitting Digital Modes (G25) https://www.youtube.com/watch?v=5Sv6wLOErEQ&t=38s
- General Lesson 6.5, Digital Operating Procedures (G26) https://www.youtube.com/watch?v=aa6XcKjRaho&t=174s
- Digital Modes Identifier https://www.youtube.com/watch?v=nwkz0GNpA0I&t=122s
- Icom 7300 N3FJP ACLog WSJT X JTAlert Rig Control And Logging https://www.youtube.com/watch?v=cn9m-6J9EG0

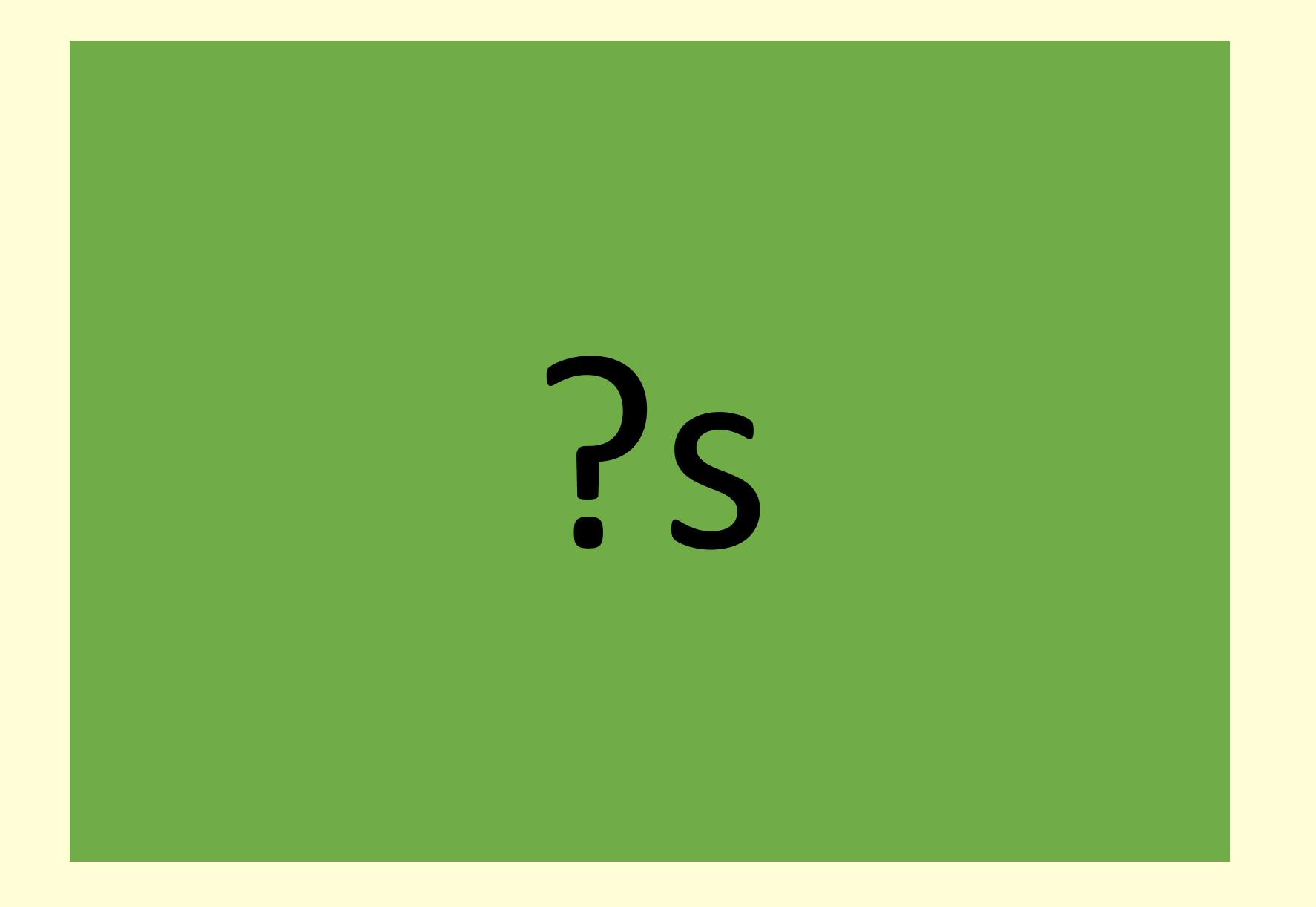